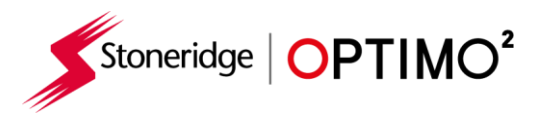

# Stoneridge Optimo<sup>2</sup> Manual

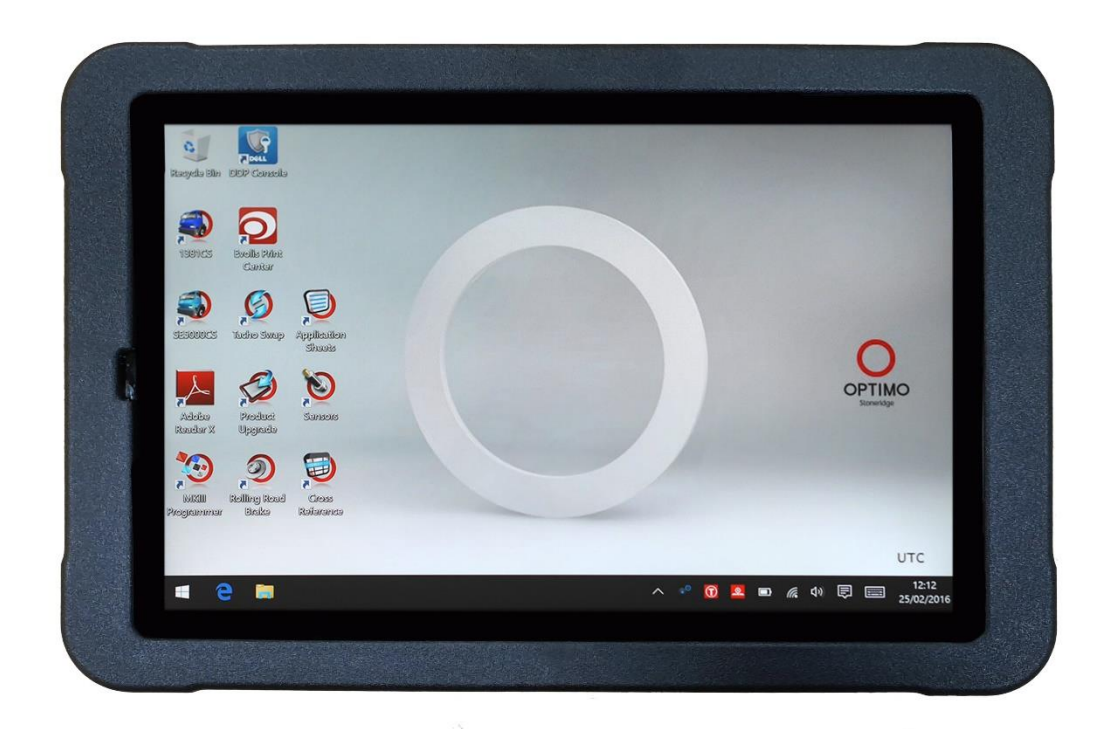

# **Stoneridge Electronics Ltd**

# Copyright

The information contained in this document is the property of Stoneridge Electronics Ltd. and should not be reproduced, revealed or appropriated, either in whole or in part, without the written authority of Stoneridge, Inc.

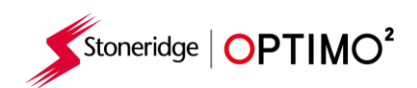

#### Contents

| 2. Optimo <sup>2</sup> Switching On         3           3. Optimo <sup>4</sup> Min Screen         4           4. Optimo <sup>4</sup> Features         4           5. Optimo <sup>4</sup> Min Screen         4           6. Optimo <sup>4</sup> Steep Mode & Switching Off         5           6. Getting Started         6           6.1. Task Bar Icons         6           6.1.1 Workshop Settings         6           6.1.2 Connecting to Wi-Fi         8           6.1.3 Wireless Connections         8           6.2. Connecting to Wi-Fi         8           6.3 Calibrating and Programming         9           7. Optimo <sup>4</sup> - Milli Programmer - Main screens         10           7.1. Read and modify data         11           7.2. Tachograph Information         13           7.3. Bench test         14           7.4. Fixed distance 1         15           7.5. Speed simulator         16           7.6. Cla RPM test         17           7.9. DIL Calulate         17           7.9. DIL Calulate         19           7.1.1. Read distance 2         19           7.1.2. Clock test         22           7.1.3. Fixed and tat test         22           7.1.4. Fixed distance 2         22           7.1.5. Configuration | 1.  | Optimo <sup>2</sup> Kit                        |             |                                       |     |  |
|----------------------------------------------------------------------------------------------------|-----|------------------------------------------------|-------------|---------------------------------------|-----|--|
| 3. Optime <sup>3</sup> Nain Screen         4           4. Optime <sup>3</sup> Steep Mode & Switching Off         4           5. Optime <sup>3</sup> Steep Mode & Switching Off         5           6. Getting Started         6           6. 1. Task Kar Icons         6           6.1. Task Kar Icons         6           6.1.1. Workshop Settings         6           6.1.2. Connecting to Wi-Fi         8           6.3.3. Calibrating and Programming         9           7.0. Optimo <sup>3</sup> – MKIII Programmer – Main screens         10           7.1. Read and modify data         11           7.2. Tachograph Information         13           7.3. Bench test         14           7.4. Fixed distance 1         15           7.5. Speed simulator         16           7.6. C3 RPM test         16           7.7. DTCs         17           7.8. k factor test         17           7.9. Dit calculate         18           7.1.1. Rolling road         20           7.1.2. Clock test         21           7.1.3. Fixed distance 2         21           7.1.4. Serial data test         23           7.1.5. Configuration System         23           7.1.6. Clock test         23           7.1.7. Sensor setting                    | 2.  | Optim                                          | o² Swi      | itching On                            | . 3 |  |
| 4. Optimo <sup>2</sup> Features         4           5. Optimo <sup>2</sup> Sleep Mode & Switching Off.         5           6. Getting Started         6           6. 1. Task Bar Icons         6           6. 1.1. Workshop Settings.         6           6.1.1. Workshop Settings.         6           6.1.2. Connecting to Wi-Fin.         8           6.1.3. Wireless Connections         8           6.1.3. Wireless Connecting to the Tachegraph         9           6.3. Calibrating and Programming         9           7. Optimo <sup>2</sup> – MKIII Programmer – Main screens         10           7.1. Read and modify data         11           7.2. Tachograph Information         13           7.3. Bench test         14           7.4. Fixed distance 1         15           7.5. Speed simulator         16           7.7. DTCs         17           7.8. Kratcor test         17           7.9. Dit Calvalate         18           7.10. Fixed distance 2         19           7.11. Reid distance 2         19           7.11. Reid distance 2         19           7.12. Clock test         22           7.13. Serial data test         23           7.14. Serial data test         23           7.15.                              | 3.  | Optim                                          | o² Ma       | in Screen                             | . 4 |  |
| 5. Optime' Sleep Mode & Switching Off.         5           6. Getting Started         6           6. 1. Task Bar Icons         6           6.1. Task Bar Icons         6           6.1.1. Workshop Settings         6           6.1.2. Connecting to Wi-Fin         8           6.1.3. Wireless Connections         8           6.2. Connecting to the Tachograph         9           6.3. Calibrating and Programming         9           7.0. Optimo <sup>2</sup> - MKIII Programmer – Main screens         10           7.1. Read and modify data         11           7.2. Tachograph Information         13           7.3. Bench test         16           7.5. Speed simulator         16           7.6. C3 RPM test         16           7.7. DTCs         17           7.8. K factor test         17           7.9. Dt Calculate         18           7.10. Fixed distance 2         19           7.11. Roling road         20           7.12. Cack test         22           7.13. PIN         23           7.14. Senial data test         23           7.15. CANbus data test         23           7.16. 1000m test         24           7.17. Sensor settings         25                                                                     | 4.  | Optim                                          | o² Fea      | atures                                | . 4 |  |
| 6. Getting Started         6           6.1. Task Bar icons         6           6.1.1. Workshop Settings         6           6.1.2. Connecting to Wi-Fi         8           6.1.3. Wireless Connections         8           6.2. Connecting to the Tachograph         9           6.3. Calibrating and Programming         9           7.0. Calibrating and Programming         9           7.1. Read and modify data         11           7.2. Tachograph Information         13           7.3. Bench test         14           7.4. Fixed distance 1         15           7.5. Speed simulator         16           7.6. C3 RPM test         17           7.8. k factor test         17           7.9. Dit calculate         18           7.10. Fixed distance 2         19           7.11. Roling road         20           7.12. Clock test         22           7.13. PIN         22           7.14. Serial data test         23           7.15. CANbus data test         23           7.16. Configuration system         24           7.17. Sensor settings         25           7.18. Tachograph reset         27           7.19. Sensor settings         25                                                                                      | 5.  | Optimo <sup>2</sup> Sleep Mode & Switching Off |             |                                       |     |  |
| 6.1. Task Bar Lons       6         6.1.1. Workshop Settings       6         6.1.2. Connecting to Wi-Fi       8         6.1.3. Wireless Connections       8         6.1.4. Connecting to the Tachograph       9         6.3. Calibrating and Programming       9         7. Optimo <sup>1</sup> – MKIII Programmer – Main screens       10         7.1. Read and modify data       11         7.2. Tachograph Information       13         7.3. Bench test       14         7.4. Fixed distance 1       15         7.5. Speed simulator       16         7.6. C 3 RPM test       16         7.7. DTCs       17         7.8. k factor test       17         7.9. DL calculate       18         7.1.1. Rolling road       20         7.1.2. Clock test       22         7.1.3. PIN       22         7.1.4. Serial data test       23         7.1.5. CANbus data test       23         7.1.6. Toodor test       24         7.1.7.7.       25. Configuration System       32         9. SE5000CS – Stonedige Configurations       33         9. SE5000CS – Storedige Configurations       33         9. SE5000CS – Storedige Configurations       33                                                                                                    | 6.  | Gettin                                         | g Star      | ted                                   | . 6 |  |
| 6.1.1       Workshop Settings       6         6.1.2       Connecting to Wi-Fi       .8         6.1.3       Wireless Connections       .8         6.1.4       Wireless Connections       .8         6.1.5       Connecting to the Tachograph.       .9         6.3       Calibrating and Programming       .9         7.0       Read and modify data       .11         7.1       Read and modify data       .11         7.2       Tachograph Information       .13         7.3       Bench test       .14         7.4       Fixed distance 1       .15         7.5       Speed simulator       .16         7.6       C.7 RPM test       .16         7.7       DTCs       .17         7.8       K factor test       .12         7.9       DL calculate       .18         7.10       Read distance 2       .19         7.11       Roling road       .20         7.12       Clock test       .22         7.13       PIN       .21         7.14       Serial data test       .23         7.15       Chubus data test       .23         7.16       Lobus data test       .2                                                                                                    |     | 6.1.                                           | Task        | Bar Icons                             | . 6 |  |
| 6.1.2       Connecting to Wi-Fi       8         6.1.3       Wireless Connecting to the Tachograph.       9         6.2       Connecting to the Tachograph.       9         6.3.       Calibrating and Programming.       9         7.0       Define <sup>3</sup> – MKII Programmer – Main screens.       10         7.1.       Read and modify data       11         7.2.       Tachograph Information.       13         7.3.       Bench test       14         7.4.       Fixed distance 1       15         7.5.       Speed simulator.       16         7.6.       C3 RPM test.       16         7.7.       DTCS.       17         7.8.       K factor test.       17         7.9.       DiL calculate       17         7.1.       Reid distance 2       19         7.11.       Roling road       20         7.12.       Clock test.       22         7.13.       PIN       22         7.14.       Serial data test       23         7.15.       CANbus data test       23         7.16.       Colongraph reset       24         7.17.       Sensor settings       25         7.18.                                                                                                    |     | 6.1.1                                          | L.          | Workshop Settings                     | . 6 |  |
| 6.1.3.       Wireless Connectings       8         6.2.       Connecting to the Tachograph.       9         6.3.       Calibrating and Programming       9         7.0       Optimo <sup>2</sup> – MKIII Programmer – Main screens       10         7.1.       Read and modify data       11         7.2.       Tachograph Information       13         7.3.       Bench test       14         7.4.       Fixed distance 1       14         7.5.       Speed simulator       16         7.6.       C3 RPM test       16         7.6.       C3 RPM test       17         7.8.       K factor test       17         7.9.       DIL calculate       17         7.9.       DIL calculate       17         7.1.       Rold distance 2       19         7.1.1.       Rolling road       20         7.1.2.       Cock test       23         7.1.4.       Serial data test       23         7.1.5.       South Beach Test       24         7.1.6.       1000m test       23         7.1.8.       K factor test       24         7.1.7.       Sensourcest configurations       33         9. <td< td=""><td></td><td>6.1.2</td><td>2.</td><td>Connecting to Wi-Fi</td><td>. 8</td></td<>                                                                          |     | 6.1.2                                          | 2.          | Connecting to Wi-Fi                   | . 8 |  |
| 6.2.       Connecting to the Tachograph                                                                                                    |     | 6.1.3                                          | 3.          | Wireless Connections                  | . 8 |  |
| 6.3. Calibrating and Programming       9         7. Optima <sup>1</sup> – MKIII Programmer – Main screens       10         7.1. Read and modify data       11         7.2. Tachograph Information       13         7.3. Bench test       14         7.4. Fixed distance 1       15         7.5. Speed simulator       16         7.6. C 3 RPM test       16         7.7. DTCs       17         7.8. k factor test       17         7.9. DL calculate       18         7.10. Fixed distance 2       19         7.11. Read of distance 2       19         7.12. Clock test       22         7.13. PIN       22         7.14. Serial data test       23         7.15. CANbus data test       23         7.16. 1000m test       24         7.17. Sens restrings       25         7.18. Tachograph reset       27         8. St5000CS – Stonerdige Configurations       33         9. St55000CS – Stonerdige Configurations       33         9. St5000CS – Stonerdige Configurations       33         9. St5000CS – Stonerdige Configurations       33         9. StepsonOCS – Stonerdige Configurations       33         9. Stepson Test       44         11. R                                                                                             |     | 6.2.                                           | Conn        | ecting to the Tachograph              | . 9 |  |
| 7. Optimo <sup>2</sup> - MKill Programmer - Main screens       10         7.1. Read and modify data       11         7.2. Tackograph Information       13         7.3. Bench test       14         7.4. Fixed distance 1       15         7.5. Speed simulator       16         7.6. C3 RPM test       16         7.7. DTCs       17         7.8. k factor test       17         7.9. DIL calculate       18         7.10. Fixed distance 2       19         7.11. Rolling road       20         7.12. Clock test       22         7.14. Serial data test       23         7.15. CANbus data test       23         7.16. 1000m test       24         7.17. Sensor settings       25         7.18. Tachograph reset       27         8. Custom Bench Test       27         9. SE5000CS - Configuration System       32         9. SE5000CS - User Configurations       35         9. SE5000CS - User Configurations       35         9. SE5000CS - User Configurations       35         9. SE5000CS - User Configurations       35         9. SE5000CS - User Configurations       35         9. SES000CS - User Configurations       35         9. SES000CS                                                                                             |     | 6.3.                                           | Calib       | rating and Programming                | . 9 |  |
| 7.1       Read and modify data       11         7.2       Tachograph Information       13         7.3       Bench test       14         7.4       Fixed distance 1       15         7.5       Speed simulator       16         7.6       C3 RPM test       16         7.7       DTCs       17         7.8       k factor test       17         7.9       DIL calculate       18         7.10       Fixed distance 2       19         7.11       Rolling road       20         7.12       Clock test       22         7.13       PIN       22         7.14       Serial data test       23         7.15       CANbus data test       23         7.16       1000m test       24         7.17       Sensor settings       25         7.18       Tachograph reset       26         9. SES000CS - Soneridge Configurations       33         9.158200CS - Super Configurations       33         9.158200CS - Soneridge Configurations       35         9.158200CS - Soneridge Configurations       35         9.158200CS - Soneridge Configurations       35         9.158200CS - Soneridge Co                                                                                                    | 7.  | Optim                                          | 0² – N      | IKIII Programmer – Main screens       | 10  |  |
| 7.2.       Tachograph Information       13         7.3.       Bench test       14         7.4.       Fixed distance 1       15         7.5.       Speed simulator       16         7.6.       C3 RPM test       16         7.7.       DTCs       17         7.8.       k factor test       17         7.9.       DIL calculate       18         7.10.       Fixed distance 2       19         7.11.       Rolling road       20         7.12.       Clock test       22         7.13.       PIN       22         7.14.       Serial data test       23         7.15.       CANbus data test       23         7.16.       1000m test       24         7.17.       Sensor settings       25         7.18.       Tackograph reset       27         8.       SES000CS - Configuration System       32         9.       SES000CS - Stoneridge Configurations       33         9.       SES000CS - Stoneridge Configurations       35         9.       SES000CS - Stoneridge Configurations       35         9.       SES000CS - Stoneridge Configurations       35         9. <td< td=""><td></td><td>7.1.</td><td>Read</td><td>and modify data</td><td>11</td></td<>                                                                                        |     | 7.1.                                           | Read        | and modify data                       | 11  |  |
| 7.3.       Bench test       14         7.4.       Fixed distance 1       15         7.5.       Speed simulator       16         7.6.       C3 RPM test       16         7.7.       DTCs       17         7.8.       kfactor test       17         7.9.       DIL calculate       18         7.10.       Fixed distance 2       19         7.11.       Rolling road       20         7.12.       Clock test       22         7.13.       PIN       22         7.14.       Serial data test       23         7.15.       CANbus data test       23         7.16.       1000m test       22         7.18.       Tachograph reset       27         8.       Oxstom Bench Test       28         9.       SE5000CS - Configuration System       33         9.2.\$E5000CS - User Configurations       33         9.2.\$E5000CS - User Configurations       35         10.138LCS - Configuration System       37         113. Rolling Road Brake       42         124. Product Upgrade       43         15. Wireless Photocell Test       44         16. DSRC Test       44 <tr< td=""><td></td><td>7.2.</td><td>Tacho</td><td>ograph Information</td><td>13</td></tr<>                                                                                         |     | 7.2.                                           | Tacho       | ograph Information                    | 13  |  |
| 7.4.       Fixed distance 1       15         7.5.       Speed simulator       16         7.6.       C3 RPM test       16         7.7.       DTCs       17         7.8.       k factor test       17         7.9.       DIL calculate       18         7.10.       Fixed distance 2       19         7.11.       Rolling road       20         7.12.       Clock test       22         7.13.       PIN       22         7.14.       Serial data test       23         7.15.       CANbus data test       23         7.16.       1000m test       24         7.17.       Sensor settings       25         7.18.       Tachograph reset       22         9.1.SE5000CS – Configuration System       32         9.1.SE5000CS – Stoneridge Configurations       33         9.2.SE5000CS – Stoneridge Configurations       33         9.1.SE5000CS – Stoneridge Configurations       33         9.1.SE5000CS – Stoneridge Configurations       35         10.1381CS – Configuration System       37         113.       Rolling Road Brake       42         14. Product Upgrade       43         15. Wireless Phot                                                                                                    |     | 7.3.                                           | Benc        | h test                                | 14  |  |
| 7.5.       Speed simulator       16         7.6.       C3 RPM test       16         7.7.       DTCs       17         7.8.       k factor test       17         7.9.       DIL calculate       18         7.10.       Fixed distance 2       19         7.11.       Rolling road       20         7.12.       Clock test       22         7.13.       PIN       22         7.14.       Serial data test       23         7.15.       CANbus data test       23         7.16.       1000 m test       24         7.17.       Sensor settings       25         7.18.       Tachograph reset       27         8.       Custom Bench Test       24         7.17.       Sensor settings       33         9.1 SE5000CS - Configuration System       32         9.1 SE5000CS - Configurations       33         9.2 SE5000CS - User Configurations       33         9.3 SE5000CS - User Configurations       33         9.1 Tachos wap       39         12. Sensor Test       41         13. Rolling Road Brake       42         14. Product Upgrade       43         15. Wirele                                                                                                    |     | 7.4.                                           | Fixed       | l distance 1                          | 15  |  |
| 7.6.       C3 RPM test.       16         7.7.       DTCs       17         7.8.       k factor test.       17         7.9.       DIL calculate.       18         7.10.       Fixed distance 2       19         7.11.       Rolling road       20         7.12.       Clock test.       22         7.13.       PIN.       22         7.14.       Serial data test       23         7.15.       CANbus data test       23         7.16.       1000m test       23         7.16.       1000m test       24         7.17.       Sensor settings       25         7.18.       Tachograph reset       27         8.       Custom Bench Test       28         9.       SE55000CS - Stoneridge Configurations       33         9.       SE5000CS - User Configurations       33         9.       SE5000CS - User Configurations       33         9.       SE5000CS - User Configurations       33         9.       SE5000CS - User Configurations       33         9.       SE5000CS - User Configurations       33         9.       SE5000CS - User Configurations       33         9.                                                                                                    |     | 7.5.                                           | Spee        | d simulator                           | 16  |  |
| 7.7.       DTCs       17         7.8.       k factor test       17         7.9.       DIL calculate       18         7.10.       Fixed distance 2       19         7.11.       Rolling road       20         7.12.       Clock test       22         7.13.       PIN       22         7.14.       Serial data test       23         7.15.       CANbus data test       23         7.16.       1000m test       24         7.17.       Sensor settings       25         7.18.       Tachograph reset       27         8.       Custom Bench Test       28         9.       SE5000CS - Configuration System       32         9.       SE5000CS - Stoneridge Configurations       33         9.       SE5000CS - Stoneridge Configurations       35         10.       1381CS - Configuration System       37         113.       Rolling Road Brake       42         14.       Product Upgrade       43         15.       Wireless Photocell Test       44         16.       DSRC Test       44         17.       Sets       45         18.       Camera       45                                                                                                    |     | 7.6.                                           | C3 RF       | PM test                               | 16  |  |
| 7.8.       k factor test       17         7.9.       DIL calculate       18         7.10.       Fixed distance 2       19         7.11.       Rolling road       20         7.12.       Clock test       22         7.13.       PIN       22         7.14.       Serial data test       23         7.15.       CANbus data test       23         7.16.       1000m test       24         7.17.       Sensor settings       25         7.18.       Tachograph reset       27         8.       Custom Bench Test.       28         9.       SE5000CS – Configuration System       32         9.1.SE5000CS – Stoneridge Configurations       33         9.2.SE5000CS – Stoneridge Configurations       33         9.3.SE5000CS – User Configurations       35         10.1381CS – Configuration System       32         9.1.Sesonor Test       41         13. Rolling Road Brake       42         14. Product Upgrade       43         15. Wireless Photocell Test       44         16. DSRC Test       44         17. Soss rest       45         18. Camera       45         19. Snipping Tool                                                                                                    |     | 7.7.                                           | DTCs        |                                       | 17  |  |
| 7.9.       Dil calculate       18         7.10.       Fixed distance 2       19         7.11.       Rolling road       20         7.12.       Clock test       22         7.13.       PIN       22         7.14.       Serial data test       23         7.15.       CANbus data test       23         7.16.       1000m test       24         7.17.       Sensor settings       25         7.18.       Tachograph reset       27         8.       Custom Bench Test.       28         9.       SE5000CS - Configuration System       32         9.       SE5000CS - User Configurations       33         9.       2.5E5000CS - User Configurations       33         9.       2.5E5000CS - User Configurations       33         9.       2.5E5000CS - User Configurations       35         10.       1381CS - Configuration System       37         11.       Tacho Swap       39         12.       Sensor Test       41         13.       Rolling Road Brake       42         14.       Product Upgrade       43         15.       Virieles Photocell Test       44         16.                                                                                                    |     | 7.8.                                           | k fact      | tor test                              | 17  |  |
| 7.10. Fixed distance 2       19         7.11. Rolling road       20         7.12. Clock test       22         7.13. PIN       22         7.14. Serial data test       23         7.15. CANbus data test       23         7.16. 1000m test       23         7.16. 1000m test       24         7.17. Sensor settings       25         7.18. Tachograph reset       27         8. Custom Bench Test       28         9. SE5000CS - Configuration System       32         9. SE5000CS - Configurations       33         9. SE5000CS - Configurations       33         9. SE5000CS - Configurations       33         9. SE5000CS - Configurations       33         9. SE5000CS - Configurations       33         9. SE5000CS - Configurations       33         9. SE5000CS - Configurations       33         9. SE5000CS - User Configurations       33         9. Sesonorest       34         11. Tacho Swap       39         12. Sensor Test       41         13. Rolling Road Brake       42         14. Product Upgrade       43         15. Wireless Photocell Test       44         16. SSRC test       44                                                                                                    |     | 7.9.                                           | DIL ca      | alculate                              | 18  |  |
| 7.11. Rolling road       20         7.12. Clock test       22         7.13. PIN       22         7.14. Serial data test       23         7.15. CANbus data test       23         7.16. 1000m test       24         7.17. Sensor settings       25         7.18. Tachograph reset       25         7.18. Tachograph reset       27         8. Custom Bench Test       28         9. SES000CS – Configuration System       32         9. SES000CS – Stoneridge Configurations       33         9. 2.SES000CS – User Configurations       33         9. 2.SES000CS – User Configurations       35         10. 1381CS – Configuration System       37         11. Tacho Swap       39         12. Sensor Test       41         13. Rolling Road Brake       42         14. Product Upgrade       43         15. Wireless Photocell Test       44         16. DSRC Test       44         16. DSR Test       45         17. GNS Test       45         18. Camera       45         19. Snipping Tool       45         20. Calculator       45         20. Calculator       45         20. Calculator       4                                                                                                    |     | 7.10.                                          | Fixed       | l distance 2                          | 19  |  |
| 7.12.       Clock test.       22         7.13.       PIN.       22         7.14.       Serial data test       23         7.15.       CANbus data test       23         7.16.       1000m test       23         7.16.       1000m test       24         7.17.       Sensor settings       25         7.18.       Tachograph reset       27         8.       Custom Bench Test       28         9.       SE5000CS - Configuration System       32         9.       SE5000CS - Stoneridge Configurations       33         9.       SE5000CS - User Configurations       33         9.       SE5000CS - User Configurations       35         10.       1381CS - Configuration System       37         11.       Tacho Swap       39         12.       Sensor Test       41         13.       Rolling Road Brake       42         44.       Product Upgrade       43         15.       Wireless Photocell Test       44         16.       DSRC Test       44         17.       GNSS Test       45         18.       Camera       45         19.       Snipiping Tool <td< td=""><td></td><td>7.11.</td><td>Rollir</td><td>ng road</td><td>20</td></td<>                                                                                                    |     | 7.11.                                          | Rollir      | ng road                               | 20  |  |
| 7.13. PIN.       22         7.14. Serial data test       23         7.15. CANbus data test       23         7.16. 1000m test       23         7.16. 1000m test       24         7.17. Sensor settings       25         7.18. Tachograph reset       27         8. Custom Bench Test       28         9. SE5000CS - Configuration System       32         9. SE5000CS - Configurations       33         9. SE5000CS - Configurations       33         9. SE5000CS - Configurations       33         9. SE5000CS - Configurations       33         9. SE5000CS - User Configurations       33         9. SE5000CS - User Configurations       33         9. SES000CS - User Configurations       35         10. 1381CS - Configuration System       37         11. Tacho Swap       39         12. Sensor Test       41         13. Rolling Road Brake       42         14. Product Upgrade       43         15. Wireless Photocell Test       44         16. DSRC Test       44         17. GNSS Test       45         18. Camera       45         19. Snipping Tool       45         20. Calculator       45                                                                                                    |     | 7.12.                                          | Clock       | k test                                | 22  |  |
| 7.14. Serial data test       23         7.15. CANbus data test       23         7.16. 1000m test       24         7.17. Sensor settings       25         7.18. Tachograph reset       27         8. Custom Bench Test       28         9. SE5000CS - Configuration System       32         9. J.SE5000CS - Stoneridge Configurations       33         9.2.SE5000CS - User Configurations       33         9.2.SE5000CS - User Configurations       35         10.1381CS - Configuration System       37         11. Tacho Swap       39         12. Sensor Test       41         13. Rolling Road Brake       42         14. Product Upgrade       43         15. Wireless Photocell Test       44         16. DSRC Test       44         17. GNSS Test       45         18. Camera       45         19. Snipping Tool       45         20. Calculator       45         40       45         40       45         41       46         41. Programmable Parameters       46         Annex A - Cable cross reference tables.       46         Annex B - Programmable Parameters       48                                                                                                    |     | 7.13.                                          | PIN         |                                       | 22  |  |
| 7.15. CANbus data test       23         7.16. 1000m test       24         7.17. Sensor settings       25         7.18. Tachograph reset       27         8. Custom Bench Test       28         9. SE5000CS - Configuration System       32         9. 1.SE5000CS - Stoneridge Configurations       33         9.2.SE5000CS - User Configurations       33         9.2.SE5000CS - User Configurations       35         10.1381CS - Configuration System       37         11. Tacho Swap       39         12. Sensor Test       41         13. Rolling Road Brake       42         14. Product Upgrade       43         15. Wireless Photocell Test       44         16. DSRC Test       44         17. GNSS Test       45         18. Camera       45         19. Snipping Tool       45         20. Calculator       45         20. Calculator       45         20. Calculator       45         20. Calculator       45         20. Calculator       45         20. Calculator       45         20. Calculator       45         20. Calculator       45         20. Calculator       48 <td></td> <td>7.14.</td> <td>Seria</td> <td>l data test</td> <td>23</td>                                                                                        |     | 7.14.                                          | Seria       | l data test                           | 23  |  |
| 7.16.       1000m test       24         7.17.       Sensor settings       25         7.18.       Tachograph reset       27         8.       Custom Bench Test       28         9.       SE5000CS – Configuration System       32         9.1.SE5000CS – Stoneridge Configurations       33         9.2.SE5000CS – User Configurations       33         9.2.SE5000CS – User Configurations       35         10.1381CS – Configuration System       37         11. Tacho Swap       39         12. Sensor Test       41         13. Rolling Road Brake       42         14. Product Upgrade       43         15. Wireless Photocell Test       44         16. DSRC Test       44         17. GNSS Test       45         18. Camera       45         19. Onliping Tool       45         Annex A – Cable cross reference tables       46         Annex A – Cable cross reference tables       48         Annex C – Ontimo? Error Codes       53                                                                                                    |     | 7.15.                                          | CAN         | pus data test                         | 23  |  |
| 7.17.       Sensor settings       25         7.18.       Tachograph reset       27         8.       Custom Bench Test       28         9.       SE5000CS – Configuration System       32         9.1.SE5000CS – Stoneridge Configurations       33         9.2.SE5000CS – User Configurations       33         9.2.SE5000CS – User Configurations       35         10.1381CS – Configuration System       37         11. Tacho Swap       39         12. Sensor Test       41         13. Rolling Road Brake       42         14. Product Upgrade       43         15. Wireless Photocell Test       44         16. DSRC Test       44         17. GNSS Test       45         18. Camera       45         19. Snipping Tool       45         20. Calculator       45         20. Calculator       45         20. Calculator       45         20. Calculator       45         20. Calculator       45         20. Calculator       46         20. Calculator       46         20. Calculator       48         20. Calculator       48         20. Calculator       48         <                                                                                                    |     | 7.16.                                          | 1000        | m test                                | 24  |  |
| 7.18. Tachograph reset       27         8. Custom Bench Test       28         9. SE5000CS - Configuration System       32         9.1.SE5000CS - Stoneridge Configurations       33         9.2.SE5000CS - User Configurations       35         10. 1381CS - Configuration System       37         11. Tacho Swap       39         12. Sensor Test       41         13. Rolling Road Brake       42         14. Product Upgrade       43         15. Wireless Photocell Test       44         16. DSRC Test       44         17. GNSS Test       45         18. Camera       45         19. Snipping Tool       45         20. Calculator       45         Annex A - Cable cross reference tables       46         Annex B - Programmable Parameters       48         Annex C - Ontimo <sup>2</sup> Error Codes       53                                                                                                    |     | 7.17.                                          | Senso       | or settings                           | 25  |  |
| 8. Custom Bench Test       28         9. SE5000CS – Configuration System       32         9.1.SE5000CS – Stoneridge Configurations       33         9.2.SE5000CS – User Configurations       35         10. 1381CS – Configuration System       37         11. Tacho Swap       39         12. Sensor Test       41         13. Rolling Road Brake       42         14. Product Upgrade       43         15. Wireless Photocell Test       44         16. DSRC Test       44         17. GNSS Test       45         18. Camera       45         19. Snipping Tool       45         20. Calculator       45         Annex A – Cable cross reference tables       46         Annex B – Programmable Parameters       48         Annex C – Ontimo <sup>2</sup> Error Codes       53                                                                                                    |     | 7.18.                                          | Tacho       | ograph reset                          | 27  |  |
| 9. SE5000CS - Configuration System       32         9.1.SE5000CS - Stoneridge Configurations       33         9.2.SE5000CS - User Configurations       35         10. 1381CS - Configuration System       37         11. Tacho Swap       39         12. Sensor Test       41         13. Rolling Road Brake       42         14. Product Upgrade       43         15. Wireless Photocell Test       44         16. DSRC Test       44         17. GNSS Test       45         18. Camera       45         19. Snipping Tool       45         20. Calculator       45         Annex A - Cable cross reference tables       46         Annex B - Programmable Parameters       48         Annex C - Ontimo <sup>2</sup> Error Codes       53                                                                                                    | 8.  | Custor                                         | n Ben       | ch Test                               | 28  |  |
| 9.1.SE5000CS - Stoneridge Configurations                                                                                                    | 9.  | SE5000                                         | OCS –       | Configuration System                  | 32  |  |
| 9.2.SE5000CS – User Configurations       35         10. 1381CS – Configuration System       37         11. Tacho Swap       39         12. Sensor Test       41         13. Rolling Road Brake       42         14. Product Upgrade       43         15. Wireless Photocell Test       44         16. DSRC Test       44         17. GNSS Test       45         18. Camera       45         19. Snipping Tool       45         20. Calculator       45         Annex A – Cable cross reference tables       46         Annex B – Programmable Parameters       48         Annex C – Ontime? Error Codes       53                                                                                                    |     | 9.1.SE                                         | 5000C       | S – Stoneridge Configurations         | 33  |  |
| 10. 1381CS – Configuration System       37         11. Tacho Swap       39         12. Sensor Test       41         13. Rolling Road Brake       42         14. Product Upgrade       43         15. Wireless Photocell Test       44         16. DSRC Test       44         17. GNSS Test       44         18. Camera       45         19. Snipping Tool       45         20. Calculator       45         Annex A – Cable cross reference tables       46         Annex B – Programmable Parameters       48         Annex C – Ontimo <sup>2</sup> Error Codes       53                                                                                                    |     | 9.2.SE                                         | 5000C       | S – User Configurations               | 35  |  |
| 11. Tacho Swap       39         12. Sensor Test       41         13. Rolling Road Brake       42         14. Product Upgrade       43         15. Wireless Photocell Test       44         16. DSRC Test       44         17. GNSS Test       45         18. Camera       45         19. Snipping Tool       45         20. Calculator       45         Annex A – Cable cross reference tables       46         Annex B – Programmable Parameters       48         Annex C – Ontimo <sup>2</sup> Error Codes       53                                                                                                    | 10. | 1381C                                          | S – Co      | onfiguration System                   | 37  |  |
| 12. Sensor Test       41         13. Rolling Road Brake       42         14. Product Upgrade       43         15. Wireless Photocell Test       44         16. DSRC Test       44         17. GNSS Test       45         18. Camera       45         19. Snipping Tool       45         20. Calculator       45         Annex A – Cable cross reference tables       46         Annex B – Programmable Parameters       48         Annex C – Ontimo <sup>2</sup> Error Codes       53                                                                                                    | 11. | Tacho                                          | Swap        | · · · · · · · · · · · · · · · · · · · | 39  |  |
| 13. Rolling Road Brake       42         14. Product Upgrade       43         15. Wireless Photocell Test       44         16. DSRC Test       44         17. GNSS Test       45         18. Camera       45         19. Snipping Tool       45         20. Calculator       45         Annex A – Cable cross reference tables       46         Annex B – Programmable Parameters       48         Annex C – Ontimo <sup>2</sup> Error Codes       53                                                                                                    | 12. | Sensor                                         | r Test .    |                                       | 41  |  |
| 14. Product Upgrade       43         15. Wireless Photocell Test       44         16. DSRC Test       44         17. GNSS Test       45         18. Camera       45         19. Snipping Tool       45         20. Calculator       45         Annex A – Cable cross reference tables       46         Annex B – Programmable Parameters       48         Annex C – Ontimo <sup>2</sup> Error Codes       53                                                                                                    | 13. | Rolling                                        | g Road      | l Brake                               | 42  |  |
| 15. Wireless Photocell Test                                                                                                    | 14. | Produc                                         | -<br>ct Upg | zrade                                 | 43  |  |
| 16. DSRC Test       44         17. GNSS Test       45         18. Camera       45         19. Snipping Tool       45         20. Calculator       45         Annex A – Cable cross reference tables       46         Annex B – Programmable Parameters       48         Annex C – Ontimo <sup>2</sup> Error Codes       53                                                                                                    | 15. | Wirele                                         | ess Pho     | otocell Test                          | 44  |  |
| 17. GNSS Test       45         18. Camera       45         19. Snipping Tool       45         20. Calculator       45         Annex A – Cable cross reference tables       46         Annex B – Programmable Parameters       48         Annex C – Ontimo <sup>2</sup> Error Codes       53                                                                                                    | 16. | DSRC 1                                         | Test        |                                       | 44  |  |
| 18. Camera       45         19. Snipping Tool       45         20. Calculator       45         Annex A – Cable cross reference tables       46         Annex B – Programmable Parameters       48         Annex C – Ontimo <sup>2</sup> Error Codes       53                                                                                                    | 17. | GNSS 1                                         | Test        |                                       | 45  |  |
| 19. Snipping Tool       45         20. Calculator       45         Annex A – Cable cross reference tables       46         Annex B – Programmable Parameters       48         Annex C – Ontimo <sup>2</sup> Error Codes       53                                                                                                    | 18. | Camer                                          | a           |                                       | 45  |  |
| 20. Calculator                                                                                                    | 19. | Snippiı                                        | ng Too      | ol                                    | 45  |  |
| Annex A – Cable cross reference tables                                                                                                    | 20. | Calcula                                        | ator        |                                       | 45  |  |
| Annex B – Programmable Parameters                                                                                                    | An  | nex A -                                        | - Cabl      | e cross reference tables              | 46  |  |
| Annex C – Ontimo <sup>2</sup> Error Codes 53                                                                                                    | An  | nex B –                                        | - Prog      | rammable Parameters                   | 48  |  |
|                                                                                                    | An  | nex C –                                        | - Optii     | mo² Error Codes                       | 53  |  |

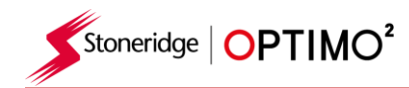

## 1. Optimo<sup>2</sup> Kit

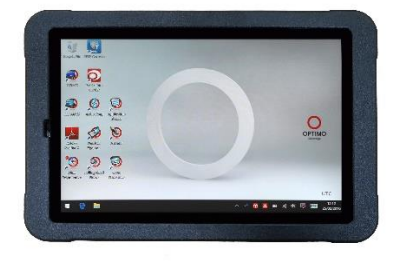

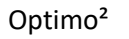

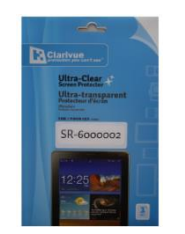

**Screen Protector** 

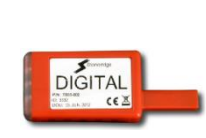

**Digital Dongle** 

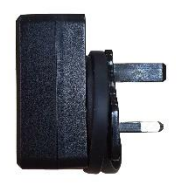

PSU/Charger Cullpower ICP12-050-2000B Input:100 – 240V~ 50/60Hz, 0.3A Output: 5Vdc, 2000mA

2. Optimo<sup>2</sup> Switching On

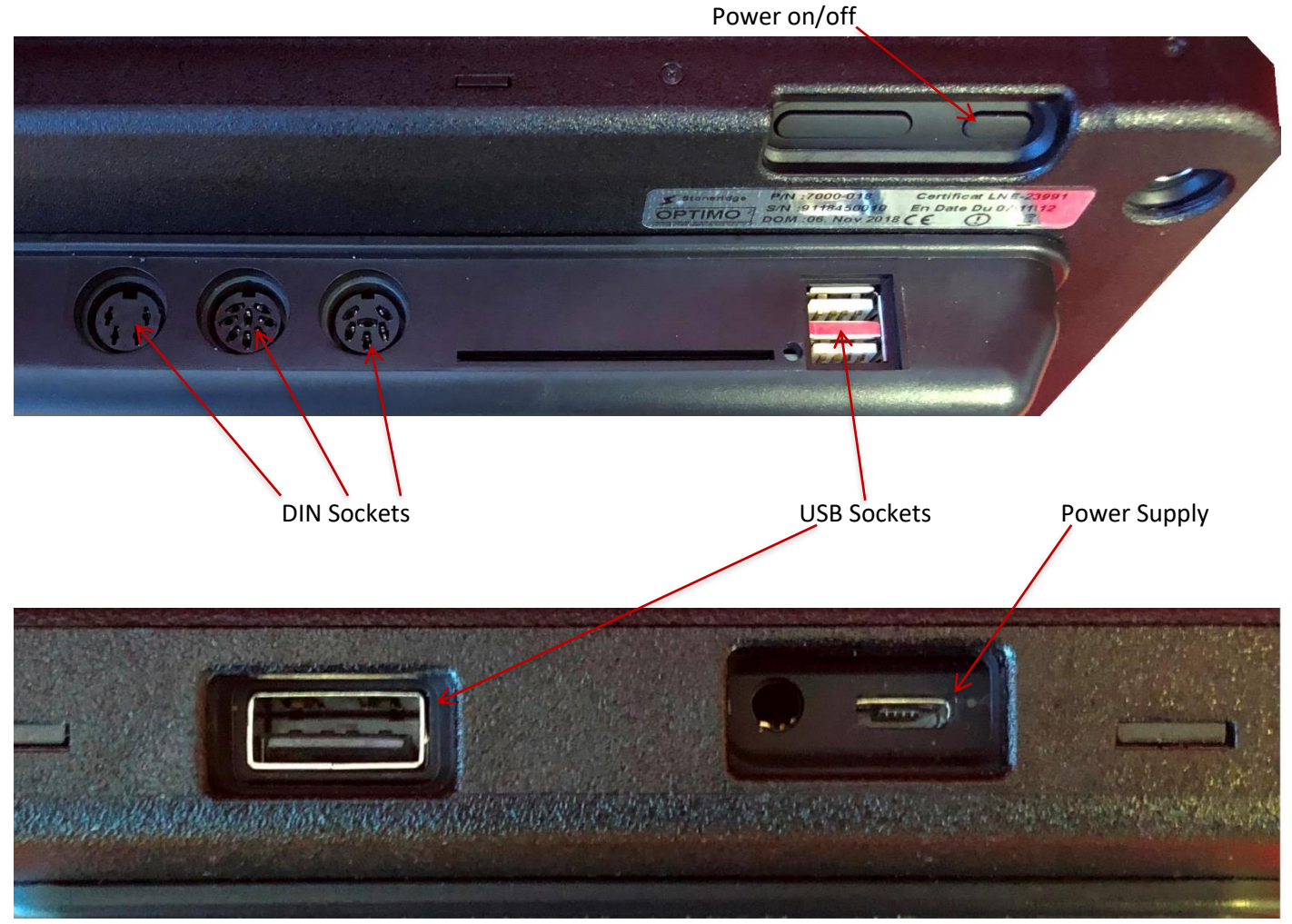

Notes: Optimo has an in use temperature range of 10°C to 50°C

When charging Optimo, an ambient temperature of +40°C must not be exceeded

![](_page_3_Picture_0.jpeg)

## 3. Optimo<sup>2</sup> Main Screen

• Optimo<sup>2</sup> supports all digital and analogue tachographs.

![](_page_3_Picture_3.jpeg)

### 4. Optimo<sup>2</sup> Features

| Component           | Optimo <sup>2</sup> |
|---------------------|---------------------|
| External USB ports  | 3                   |
| Bluetooth           | Yes                 |
| Wi-Fi               | Yes                 |
| Camera              | Yes, Front & Rear   |
| Smart card reader   | Yes                 |
| Dongles             | Digital             |
| I/O connectors      | DIN connectors      |
| Battery charge time | 4 hours             |
| Vehicle charger     | Yes, USB            |
| Screen dimming      | Yes                 |
| Screen rotation     | Yes                 |
| Screen protector    | Yes                 |

![](_page_4_Picture_0.jpeg)

# 5. Optimo<sup>2</sup> Sleep Mode & Switching Off

| 5 minutes inactivity  | Screen blank – programs still running | Press ON button at rear to wake up  |
|-----------------------|---------------------------------------|-------------------------------------|
| 30 minutes inactivity | Optimo <sup>2</sup> shuts down        | Press ON button at rear to re-start |

- To Turn Optimo<sup>2</sup> Off.
  - Tap Windows Icon Important in bottom left hand corner of the screen.

| Sleep     |  |
|-----------|--|
| Shut down |  |
| Restart   |  |
| Ф         |  |

• Tap Power Icon, then Tap Shut down.

![](_page_5_Picture_0.jpeg)

#### 6. Getting Started

How to set up your Optimo<sup>2</sup>.

#### 6.1. Task Bar Icons

#### 6.1.1. Workshop Settings

- On first power up of Optimo<sup>2</sup> several details must be entered into the Workshop Settings screens.
- Workshop Settings screens can also be accessed at any time by tapping here.

![](_page_5_Picture_7.jpeg)

- After selecting your Language and Country, enter your workshop details.
- Please complete all fields.

| K A ? Worl       | kshop Settings                  | > |
|------------------|---------------------------------|---|
| Company name     | Stoneridge Electronics          |   |
| Address          | Charles Bowman Avenue           |   |
|                  | Claverhouse                     |   |
|                  | Dundee                          |   |
|                  | Scotland                        |   |
| Postcode         | DD4 9UB                         |   |
| Country          | UK                              |   |
| Telephone number | 01382866400                     |   |
| Fax number       | 01382866401                     |   |
| Email            | workshop.support@stoneridge.com |   |

Other screens are accessed by tapping the Arrows at the top of the page if highlighted.

![](_page_5_Figure_12.jpeg)

 The 'Home' button, single tap, returns to that application's main screen. A double tap closes the application and returns to the Windows desktop.

![](_page_6_Picture_0.jpeg)

- This screen displays various details about your workshop and enables selection and settings for Rolling Roads and Roller Brake Testers.
- Please complete all fields.

| tation number                                         | SRE123     |
|-------------------------------------------------------|------------|
| Date of approval                                      | 01/09/2012 |
| Station seal number                                   | SRE123     |
| Date calibration due                                  | 03/11/2016 |
| How many days warning for calibration due-date?       | 30         |
| Rolling road RBT type                                 | SRE 9500   |
| Rolling road/roller brake tester calibration settings | ****       |
| Add tyre factor correction                            | Yes No     |
| Manual rolling road test speed                        | 50km/h     |

- The next screen sets Fixed distance length and number of runs, plus options for "Standard" or "Custom" bench tests. For Custom Bench test see Chapter 8.
- For Pan ID and Channel ID, please refer to your dongle label.
- Please note that you cannot run two Optimo<sup>2</sup> with the same ID's in the workshop.
- For multiple installation of Optimo<sup>2</sup> please contact Workshop Support

| Vorkshop Settings             | >        |
|-------------------------------|----------|
| Fixed distance length         | 20m      |
| Fixed distance 1              | 4        |
| Fixed distance 2              | 4        |
| Analogue bench test type      | Standard |
| Configure analogue bench test | ****     |
| Wireless Pan ID               | 7777     |
| Wireless Channel ID           | 11       |

#### DETAILS ON ALL THESE SCREENS MUST BE COMPLETED BEFORE FIRST USE OF OPTIMO<sup>2</sup>

![](_page_7_Picture_0.jpeg)

#### 6.1.2. Connecting to Wi-Fi

Tap the Wi-Fi icon.

| e | ∧ ∞° ¥ <u>⊙</u> 💁 т * <i>(</i> ,  09:52<br>04/02/2020 ▽ |
|---|---------------------------------------------------------|
|   |                                                         |

Select the network and tap "Connect" button.

![](_page_7_Picture_5.jpeg)

• Follow the instructions as requested.

#### 6.1.3. Wireless Connections

 There are two wireless indicators in the taskbar, one for connection to the tachograph and one for connection to a Rolling Road. Both are red when disconnected and turn green when connected.

Tachograph & Rolling Road disconnected

![](_page_7_Picture_10.jpeg)

![](_page_7_Picture_11.jpeg)

![](_page_8_Picture_0.jpeg)

#### 6.2. Connecting to the Tachograph

3 dongles are supplied for Digital, 2400 and 1324 tachographs. These are inserted into the programming socket as shown. Please wait 5 seconds after insertion before initiating any Optimo<sup>2</sup> applications as this allows time for the tachograph and Optimo<sup>2</sup> to connect.

![](_page_8_Picture_3.jpeg)

- All tachographs can also be connected using existing MKII cables.
- Note: 1324 Dongle only on 24V tachographs

![](_page_8_Picture_6.jpeg)

#### 6.3. Calibrating and Programming

 On tapping the icon, Optimo<sup>2</sup> identifies the connected tachograph. If the tachograph cannot be determined the screen below is displayed. Select correct tachograph type.

![](_page_8_Picture_9.jpeg)

Stoneridge OPTIMO<sup>2</sup>

### 7. Optimo<sup>2</sup> – MKIII Programmer – Main screens

- When a tachograph is detected or selected, the screen below is displayed.
- On these screens highlighted icons can be selected, those dimmed out cannot.

![](_page_9_Picture_4.jpeg)

• The following sub-chapters briefly explain the function for each icon selection.

| Read and modify data   | Chapter 7.1  |
|------------------------|--------------|
| Tachograph information | Chapter 7.2  |
| Bench test             | Chapter 7.3  |
| Fixed distance 1       | Chapter 7.4  |
| Speed simulator        | Chapter 7.5  |
| C3 RPM test            | Chapter 7.6  |
| DTCs                   | Chapter 7.7  |
| K factor test          | Chapter 7.8  |
| DIL calculate          | Chapter 7.9  |
| Fixed distance 2       | Chapter 7.10 |
| Rolling road           | Chapter 7.11 |
| Clock test             | Chapter 7.12 |
| PIN                    | Chapter 7.13 |
| Serial data test       | Chapter 7.14 |
| CANbus data test       | Chapter 7.15 |
| 1000m test             | Chapter 7.16 |
| Sensor settings        | Chapter 7.17 |
| Tachograph reset       | Chapter 7.18 |

![](_page_10_Picture_0.jpeg)

### 7.1. Read and modify data

![](_page_10_Picture_2.jpeg)

- Select the icon on the tachograph programming screen and this will open the Tiles Menu below
- Select the Tile you need for specific parameters.

| Calibration Parameters  | CAN Parameters                | Driver Preferences | GNSS Parameters                     |
|-------------------------|-------------------------------|--------------------|-------------------------------------|
| Illumination Parameters | Remote Download<br>Parameters | Tachograph Seals   | Tachograph Additional<br>Parameters |
|                         |                               |                    |                                     |

• Note: A 2 yearly inspection only requires the Calibration Parameters tile

| Parameter           | Setting                       | Parameters |
|---------------------|-------------------------------|------------|
| Time                | 12:14                         |            |
| Date                | 19/10/2021                    | /          |
| Time offset         | 01:00                         |            |
| Odometer            | 2063.2                        |            |
| k factor            | 8000                          |            |
| l factor            | 3680                          |            |
| w factor            | 8000                          |            |
| e the scroll bar to | view all parameters in the ti | ile        |
|                     |                               |            |

 Parameters are changed by tapping the value in the "Setting" column and then a new screen is displayed along with the necessary keyboard, or for some parameters by selecting an appropriate option from the list available in the Parameters column.

Note 1: In all cases, once settings have been altered, tapping the enter key immediately sends that information to the tachograph. More screens are accessed by using the highlighted arrows at the top of the page.

Note 2: For some tachographs, such as the Actia, once a setting has altered it will change colour to show the setting has been changed but it will not send to the tachograph until you tap the Home button at the top of the page, whereupon it sends all the data.

| ( ?         | Annex 1B Parameters | >          | < <b>?</b> ?        | CAN Parameters |           | >                 |
|-------------|---------------------|------------|---------------------|----------------|-----------|-------------------|
| Parameter   | Setting             | Parameters | Parameter           | Setting        | Para      | meters            |
| Time        | 15:48               |            | Output shaft factor | 10.000         |           |                   |
| Date        | 17/03/2016          |            | TCO1 rate           | 20ms           | 20ms      | 50ms              |
| Time offset | 00:00               |            | Reset heartbeat     | Disable        | Disable   | Enable            |
| Odometer    | 287.7               |            | CAN trip reset      | ISO            | MAN       | SO DAF            |
| k factor    | 4000                |            | A CAN               | Enable         | Disable   | Enable            |
| l factor    | 3000                |            | A-CAN type          | Standard       | tandard F | ast Fast Extended |
| w factor    | 4000                |            | A-CAN diagnostics   | ISO            | ISO       | Mercedes          |

- To change a value, touch the setting on the screen. Use Backspace to remove characters, enter new value, then tap the Enter key to update the tachograph.
- k factor 7695 Escape FI 1 2 3 Backspace 5 Tab 4 6 **Keyboard Toggle** 7 8 9 Caps Space 0 Shift Enter
- Tap the Home button to return to main programming screen.

![](_page_12_Picture_0.jpeg)

# 7.2. Tachograph Information

![](_page_12_Picture_2.jpeg)

- Tap the icon.
- Available on all Digital, 2400 or 1324 tachographs.

| <b>î</b> ?         | Tachograph information |
|--------------------|------------------------|
| System supplier    | Stoneridge             |
| Manufacturing date | 13/10/2009             |
| Serial number      | 000004925              |
| Hardware number    | 00000900208T7.1        |
| Hardware version   | /34R02                 |
| Software number    | P1AA                   |
| Software version   | TOL                    |
| System name        | TCOSC1                 |

![](_page_13_Picture_0.jpeg)

#### 7.3. Bench test

![](_page_13_Picture_2.jpeg)

- Tap the icon.
- For radio sized tachographs these tests are carried out semi automatically, with a countdown timer displaying time remaining for each phase of the test.

.

- For round tachographs a speed scale must be selected first.
- For all bench tests follow on screen prompts, and select buttons, duties etc. as required.

| Digital Bench test                                     |
|--------------------------------------------------------|
| ( <b>?</b> UK; Bench test SE5000 )                     |
| 40km/h for 10s, verify tacho speed displayed, +- 1km/h |
| 80km/h for 10s, verify tacho speed displayed, +- 1km/h |
| 180km/h for 60s, verify 'overspeed' visual warning     |
| Driver 1 and 2 set to Rest for 60 seconds              |
| Driver 1 and 2 set to Available for 60 seconds         |
| Driver 1 and 2 set to Work for 60 seconds              |
| Test is completed. Please press Home button to exit    |
|                                                        |
| Analogue Bench test                                    |

| < <b>^</b>                                  | ? UK Bench test = 8400, speed scale - 125km/h                         | > |
|---------------------------------------------|-----------------------------------------------------------------------|---|
| It is a mandatory requ                      | irement to perform a clock test as part of the                        |   |
| Verify tell tale turns a                    | nd bulbs work                                                         |   |
| Scale type 125km/h                          |                                                                       |   |
| Set time to 00:00. Fit t                    | test charts, set duty switches to Rest                                |   |
| Close the tachograph                        |                                                                       |   |
| Running tachograph a                        | t 125km/h for 10s                                                     |   |
| 0km/h for 10s                               |                                                                       |   |
| Open tachograph and<br>odometer reading and | check chart to clock time is +- 5 minutes, note<br>I close tachograph |   |
| 40km/h for 150s                             |                                                                       |   |
|                                             |                                                                       |   |
|                                             |                                                                       |   |
|                                             |                                                                       |   |

139s test time remaining

![](_page_14_Picture_0.jpeg)

### 7.4. Fixed distance 1

![](_page_14_Picture_2.jpeg)

- Tapping the icon enables the "w" factor to be determined using a physical method with a fixed pointer over a fixed distance.
- The "w" value for each run is displayed. Carry out the appropriate runs as prompted.

| < <b>^</b>      | ? Fixed dist      | ? Fixed distance 1 20m |            |    |
|-----------------|-------------------|------------------------|------------|----|
| Run 1: w = 6602 | Run 2: w = 7753   | Run 3: w =             | Run 4: w = |    |
| Drive to p      | point A and stop  |                        |            |    |
| First puls      | e received        |                        |            |    |
| Enter the di    | istance travelled |                        | 53         | mm |
| Drive to p      | point B and stop  |                        |            |    |
| First puls      | e received        |                        |            |    |
| Enter the di    | istance travelled |                        |            | mm |

Test complete

![](_page_14_Picture_7.jpeg)

For round tachographs, DIL switch settings will be shown which must be manually set.

![](_page_15_Picture_0.jpeg)

### 7.5. Speed simulator

![](_page_15_Picture_2.jpeg)

• Tap the icon and then tap "Speed" box and enter the desired speed, then tap the tick button.

![](_page_15_Picture_4.jpeg)

![](_page_15_Picture_5.jpeg)

![](_page_15_Picture_6.jpeg)

• Connect cable E to Optimo<sup>2</sup>. Tap the icon.

| Disconnect the red plug from the l<br>appropriate cable | tachograph and connect the |
|---------------------------------------------------------|----------------------------|
| Run engine at 1000RPM and press                         |                            |
| Calculating PPR                                         | PPR = 12.000               |
|                                                         |                            |
|                                                         |                            |
|                                                         |                            |

![](_page_16_Picture_0.jpeg)

• Tap the icon and the tachograph DTCs are shown.

| < 1          | Р РТС                                          | >                        |
|--------------|------------------------------------------------|--------------------------|
| DTC          | Code description                               | Occurences               |
| 000004       | Power supply interruption (VU)                 | 2<br>12/07/2013 08:45:47 |
| 0001C0       | Overspeeding pre warning                       | 1<br>25/07/2013 13:28:18 |
|              |                                                |                          |
| For further  | information on DTC codes press the Help Button |                          |
| To clear all | DTCs press here                                | 1                        |
|              |                                                |                          |

7.8. k factor test

![](_page_16_Picture_4.jpeg)

• Tap the icon and using cable G on an 8400, 1318 or 1314, it will provide a reading of the k factor

![](_page_16_Picture_6.jpeg)

![](_page_17_Picture_0.jpeg)

## 7.9. DIL calculate

![](_page_17_Picture_2.jpeg)

• Tap the icon and enter w factor. DIL switch settings, w factor and k exact are displayed on left. This function does not require connection to a tachograph.

| En           | ter w Factor | 0 |    |   |   |   |   |   |
|--------------|--------------|---|----|---|---|---|---|---|
|              |              |   | ÷  | 1 | 2 | 3 | ← | 1 |
| w factor     | 7569         |   | →I | 4 | 5 | 6 | 5 |   |
| k factor     | 7567         |   | aA | 7 | 8 | 9 |   |   |
| DIL switches | 1_3_59_      |   | +  |   | 0 |   |   |   |

![](_page_18_Picture_0.jpeg)

![](_page_18_Picture_1.jpeg)

![](_page_18_Picture_2.jpeg)

- Tapping the icon enables the "w" factor to be determined using a physical method with an external device such as a flexi switch, light barrier or wireless photocell over a fixed distance. Connect the external device to Optimo<sup>2</sup>.
- The "w" value for each run is displayed. Carry out appropriate runs as prompted.

| ( ^             | Pixed distance 2 (20m) |                    |            |  |  |
|-----------------|------------------------|--------------------|------------|--|--|
| Run 1: w = 8416 | Run 2: w = 8905        | Run 3: w = 9129    | Run 4: w = |  |  |
| Drive to p      | point B                |                    |            |  |  |
| Receiving       | g pulses, continu      | e to Point A and S | Stop       |  |  |
|                 |                        |                    |            |  |  |
|                 |                        |                    |            |  |  |
|                 |                        |                    |            |  |  |
|                 |                        |                    |            |  |  |
|                 |                        |                    |            |  |  |

Test complete

| Percentage error = 13%<br>Average w = 9378 k = 9378<br>Send these settings to the tachograph? | w = 9924 Run 2: w = 9486 | Run 3: w = 9375   | Run 4: w = 8727 |
|-----------------------------------------------------------------------------------------------|--------------------------|-------------------|-----------------|
| Average w = 9378 k = 9378<br>Send these settings to the tachograph?                           | ercentage error = 13     | %                 |                 |
| Send these settings to the tachograph?                                                        | verage w = 9378 k =      | 9378              |                 |
|                                                                                               | Send the                 | se settings to th | ne tachograph?  |
|                                                                                               |                          | •                 |                 |

• For round tachographs DIL switch settings shown must be manually set.

![](_page_19_Picture_0.jpeg)

7.11. Rolling road

![](_page_19_Picture_2.jpeg)

• Tapping the icon enables selection of Rolling Road test or Speed Verification test.

| Rolling Road | Speed Verification |
|--------------|--------------------|
|              |                    |

• With vehicle in motion, tap "Speed Verification", check speed of Rolling Road and compare with tachograph speed i.e. speed for speed check.

| Speed Verification                                                       |
|--------------------------------------------------------------------------|
| Drive the vehicle to check the speed.                                    |
| <b>50</b> km/h                                                           |
| Press the home button to end the test and return to the programmer menu. |
|                                                                          |

![](_page_20_Picture_0.jpeg)

For a Stoneridge rolling road, when you tap "Rolling Road" Optimo<sup>2</sup> determines the w and I factors. When the test is complete, results can be sent directly to radio sized tachographs, followed by a confirmation screen.

![](_page_20_Figure_2.jpeg)

• For round tachographs w, k and l factors are displayed, plus the DIL switch settings which must be manually changed.

![](_page_20_Picture_4.jpeg)

![](_page_21_Picture_0.jpeg)

7.12. Clock test

![](_page_21_Picture_2.jpeg)

- Optimo<sup>2</sup> is always factory set to UTC time. It is essential that you ensure that Optimo<sup>2</sup> is always correctly set to UTC time to ensure correct operation as a calibration instrument.
- Tap to check accuracy of clock and adjust UTC and local time if necessary. For round tachographs
  a clock tester module is required and only tests the accuracy of the clock.
- On Digital tachographs all time adjustments should be done from this menu.

| _ | Optimo time and<br>date | Tachograph UTC<br>time and date | Tachograph local<br>time and date |
|---|-------------------------|---------------------------------|-----------------------------------|
|   | 10:50                   | 10:50                           | 10:50                             |
|   | 06 Feb 2014             | 06 Feb 2014                     | 06 Feb 2014                       |
|   | Send to the tachograph  | Test tachograph<br>clock        | Set local time +<br>30 minutes    |
|   |                         |                                 | Set local time -<br>30 minutes    |

![](_page_21_Picture_7.jpeg)

![](_page_21_Picture_8.jpeg)

• Tap enter workshop card PIN. Available on SE5000 and DTCO 1381 only.

| <        | Â       | ?       | Enter | PIN |   |   |   |   |   |   | >  |
|----------|---------|---------|-------|-----|---|---|---|---|---|---|----|
| Worl     | kshop c | ard PIN | 1     |     |   |   |   |   |   |   | _  |
|          |         |         |       |     |   |   |   |   |   |   |    |
|          |         |         |       |     |   |   |   |   |   |   |    |
|          | 1       | 2       | 3     | 4   | 5 | 6 | 7 | 8 | 9 | 0 |    |
| →I       | q       | w       | е     | Г   | t | у | U | i | 0 | р | 5  |
| aA       | а       | s       | d     | F   | g | h | j | k | l | @ |    |
| <b>†</b> | z       | X       | С     | V   | b | n | m | 1 | • | / | L) |

![](_page_22_Picture_0.jpeg)

### 7.14. Serial data test

![](_page_22_Picture_2.jpeg)

 Tapping the icon displays serial data from the tachograph via cables F & H for an SE5000, or cables X & H for a 2400.

| < <a>?</a>              | SE5000 Serial data te | st                          | >                  |
|-------------------------|-----------------------|-----------------------------|--------------------|
| Parameter               | Value                 | Parameter                   | Value              |
| Additional information  | 11010001              | k factor                    | 9032 Pulses/km     |
| Date                    | 06/02/2014            | Tachograph status           | 11000001           |
| Driver 1 identification | <u> </u>              | Speed                       | 0.0 km/h           |
| Time                    | 14:32                 | VIN                         | Optimo Test unit * |
| Driver 2 identification |                       | Overspeed                   | 90 km/h            |
| Odometer                | 2678.8 km             | Vehicle registration number | 1                  |
| Driver 1 State          | 0000000               | Engine speed                | 0.000 Revs/min     |
| Trip odometer           | 0.4 km                | Work states                 | 00001010           |
| Driver 2 State          | 0000000               | RMS                         |                    |
|                         |                       |                             |                    |

7.15. CANbus data test

![](_page_22_Picture_6.jpeg)

• Tapping the icon displays CANbus data via cable V or DSRC Module Date via cable 801422

| ( ?                | SE5000 CANbus da | ta test     | >        | A A A A A A A A A A A A A A A A A A A  | SRC CAN data test  |                             |             |
|--------------------|------------------|-------------|----------|----------------------------------------|--------------------|-----------------------------|-------------|
| Parameter          | Value            | Parameter   | Value    | Parameter                              | Value              | Parameter                   | Value       |
| Date               | 06.02.2014       | Driver duty | Invalid! | System supplier                        | Stoneridge         | DSRC Type Approval Number   | 000000000   |
| Time               | 14:33            | Crew duty   | Invalid! | Manufacturing date                     | 12/18              | Installation date           | 00.00.0000  |
| Time offset        | +01:+00          | Drive1 card | Invalid! | Serial number                          | 0185010023         |                             |             |
| Odometer           | 2678.8 km        | Drive1 time | 1111     | DSRC Serial Number                     | 0185010023121809A2 | DSRC CAN Address            | 7E          |
| Trip odometer      | 0.4 km           | Drive2 card | Invalid! |                                        |                    | DSRC Parameter Group Number | 00EF00      |
| Speed              | 0.0 km/h         | Drive2 time | 1111     | Vehicle Manufacturer Hardware Number   | 00000000000        | DSRC CAN Selection          | Fast Extend |
| Output shaft speed | 0.00 Revs/min    |             |          |                                        |                    | bare christiceton           | TOJE ENCER  |
| Overspeed          | Invalid!         |             |          | Vehicle manufacturer spare part number | TrainingUnit       |                             |             |
| Drive              | Invalid!         |             |          | Hardware number                        | 900620             |                             |             |
|                    |                  |             |          | Hardware version                       | /10R08             |                             |             |

![](_page_23_Picture_0.jpeg)

7.16. 1000m test

![](_page_23_Picture_2.jpeg)

Tap the icon and the k factor is displayed, tap the green tick button, the test starts, and a countdown timer appears in a red circle.

| ?                                           |                                                |             |
|---------------------------------------------|------------------------------------------------|-------------|
| • k factor                                  |                                                | 7695        |
| First odometer read                         | ling                                           | 210.34km    |
| Start test                                  |                                                |             |
| Test Started, speed<br>the tachograph is 50 | 50km/h for 72s. Verify t<br>0km/h + or - 1km/h | he speed on |
| Second odometer re                          | eading                                         | 0 km        |
| Distance travelled                          | 0 m Error                                      | 0%          |

Test complete.

| < <u> </u>         | ?                             |                                         |                         |             | >           |
|--------------------|-------------------------------|-----------------------------------------|-------------------------|-------------|-------------|
| • k facto          | ۶r                            |                                         |                         |             | 7695        |
| • First o          | dometer rea                   | ding                                    |                         |             | 210.34 km   |
| Start t            | est                           |                                         |                         |             |             |
| Test St<br>the tao | arted, speed<br>chograph is 5 | 50km/h for <sup>-</sup><br>0km/h + or - | 72s. Verify th<br>1km/h | ie speed on |             |
| • Secon            | d odometer r                  | eading                                  |                         |             | 211.345 km  |
| Distance trav      | elled                         | 1005.000 m                              | Еггог                   | -0.50%      | Test passed |

![](_page_24_Picture_0.jpeg)

### 7.17. Sensor settings

![](_page_24_Picture_2.jpeg)

- Tapping the icon enables selection of a sensor type on some tachographs.
- The following screen is for a VR2400.
- To pair an Encrypted sensor, tap "Pair".

| sender   |           |        | ۲ کر   | Pair      |          |
|----------|-----------|--------|--------|-----------|----------|
| sor type | Encrypted | 4 wire | 3 wire | Proximity | Encrypte |
| /pe      | Encrypted | 4 wire | 3 wire | Proximity | Encry    |

#### Test complete.

![](_page_24_Picture_8.jpeg)

- For 3<sup>rd</sup> generation digital tachographs activated after 1<sup>st</sup> October 2012, the following screen is displayed. 2<sup>nd</sup> source of motion is enabled by selecting the appropriate CANbus or the C3 option. For CANbus "Heavy" or "Light" vehicle also must be selected as data is transferred at different bit rates.
- If C3 is enabled, a speed factor, derived from the l factor value must be entered to match the two speed signals as close as possible, see table 1 below.
- To force pair a digital sender, tap "Pair".

Stoneridge OPTIMO<sup>2</sup>

| < <u> </u>                              | Sensor Se     | etting   |             |               |                    | >          |
|-----------------------------------------|---------------|----------|-------------|---------------|--------------------|------------|
| Parameter                               | Setting       |          |             | Parameters    |                    |            |
| Pair sender                             |               |          |             | Pair          |                    |            |
| Sensor type                             |               |          |             | Encrypted     |                    |            |
| 2nd source of motion                    | C3 enabled    | Disabled | A CAN only  | C CAN only    | A CAN and<br>C CAN | C3 enabled |
| 2nd source of<br>motion, CAN<br>message | Light vehicle | Hee      | avy vehicle |               | Light veh          | icle       |
| C3 speed factor                         | 24            |          | Se          | et Speed Fact | ог                 |            |

| C3-Factor | Minimum L | Maximum L |
|-----------|-----------|-----------|
| 13        | 1563      | 1688      |
| 14        | 1688      | 1813      |
| 15        | 1813      | 1938      |
| 16        | 1938      | 2063      |
| 17        | 2063      | 2188      |
| 18        | 2188      | 2313      |
| 19        | 2313      | 2438      |
| 20        | 2438      | 2563      |
| 21        | 2563      | 2688      |
| 22        | 2688      | 2813      |
| 23        | 2813      | 2938      |
| 24        | 2938      | 3063      |
| 25        | 3063      | 3188      |
| 26        | 3188      | 3313      |
| 27        | 3313      | 3438      |
| 28        | 3438      | 3563      |

| C3-Factor | Minimum L | Maximum L |
|-----------|-----------|-----------|
| 29        | 3563      | 3688      |
| 30        | 3688      | 3813      |
| 31        | 3813      | 3938      |
| 32        | 3938      | 4063      |
| 33        | 4063      | 4188      |
| 34        | 4188      | 4313      |
| 35        | 4313      | 4438      |
| 36        | 4438      | 4563      |
| 37        | 4563      | 4688      |
| 38        | 4688      | 4813      |
| 39        | 4813      | 4938      |
| 40        | 4938      | 5063      |
| 41        | 5063      | 5188      |
| 42        | 5188      | 5313      |
| 43        | 5313      | 5438      |
| 44        | 5438      | 5563      |

Table 1

![](_page_26_Picture_0.jpeg)

It is essential that the speed on the second source is closely matched to the speed from the gearbox sensor. To verify this, and correct where necessary, press the up arrow on the tachograph once to view the dual speed source screen as shown below.

![](_page_26_Picture_2.jpeg)

Run the vehicle at 50km/h and adjust the C3 speed factor until speed 2 is as close to speed 1 as
possible. The difference between speed 1 and speed 2 must not exceed 10km/h.

#### 7.18. Tachograph reset

![](_page_26_Picture_5.jpeg)

Tapping sends a reset pulse by simulating an Off/On condition which resets the tachograph. No screen is displayed on Optimo<sup>2</sup> when this happens, however there is an interruption to the tachograph display.

![](_page_27_Picture_0.jpeg)

#### 8. Custom Bench Test

 For analogue tachographs, a Custom bench test allows a technician to set unique duty and speed parameters in countries which allow this. To set a Custom bench test go to page 3 of "Workshop Settings" then tap on the stars in the box adjacent to "Configure analogue bench test" in the 3<sup>rd</sup> "Workshop Settings" screen.

| ixed distance length          | 20m      |
|-------------------------------|----------|
| ixed distance 1               | 4        |
| ixed distance 2               | 4        |
| analogue bench test type      | Standard |
| Configure analogue bench test | *****    |
| onfigure analogue bench test  | *****    |
|                               |          |
|                               |          |
|                               |          |

• Enter the PIN, which is obtained from your SRE representative or distributor.

| < <u> </u> |    |   |   |   |   | > |
|------------|----|---|---|---|---|---|
| Enter PIN  |    |   |   |   |   |   |
|            |    |   |   |   |   | _ |
|            |    |   |   |   | _ |   |
|            | ÷  | 1 | 2 | 3 | - |   |
|            |    | 4 | 5 | 6 | 5 |   |
|            | aA | 7 | 8 | 9 |   |   |
|            | ÷  |   | 0 |   |   |   |

![](_page_28_Picture_0.jpeg)

• Tap "Custom" to enter up to 15 Speed Test steps.

| elect bench test type | Standard | Custom |
|-----------------------|----------|--------|
| peed Test - Step 1    |          |        |
| peed Test - Step 2    |          |        |
| peed Test - Step 3    |          |        |
| peed Test - Step 4    |          |        |
| peed Test - Step 5    |          |        |
| peed Test - Step 6    |          |        |
| peed Test - Step 7    |          |        |

• Tap an empty box then enter the speed and duration of the step.

| Please enter a speed    |               | 40  |   |   |              | km/h   |
|-------------------------|---------------|-----|---|---|--------------|--------|
| Please enter a duration |               | 180 |   |   |              | second |
|                         |               |     |   |   |              |        |
|                         | ÷             | 1   | 2 | 3 | $\leftarrow$ |        |
|                         | $\rightarrow$ | 4   | 5 | 6 | 5            |        |
|                         | aA            | 7   | 8 | 9 |              |        |
|                         | +             |     | 0 |   | <b>_</b>     |        |

![](_page_29_Picture_0.jpeg)

| Select bench test type | Standard               | Custom |   |
|------------------------|------------------------|--------|---|
| Speed Test - Step 1    | 40km/h for 180 seconds |        |   |
| Speed Test - Step 2    | 0km/h for 60 seconds   |        | > |
| Speed Test - Step 3    | 60km/h for 90 seconds  |        |   |
| Speed Test - Step 4    | 0km/h for 60 seconds   |        |   |
| Speed Test - Step 5    | 100km/h for 90 seconds |        |   |
| Speed Test - Step 6    | 0km/h for 60 seconds   |        |   |
| Speed Test - Step 7    |                        |        |   |

• To delete a step, tap the cross in the red box, then tap bin icon and step is deleted.

Once all the Speeds have been entered, tap the red arrow top right to enter up to 5 duty steps.
 Tap an empty box adjacent to a "Duty Test" step.

| ( ?               | Duty/Time Settings |
|-------------------|--------------------|
| Duty Test -Step 1 |                    |
| Duty Test -Step 2 |                    |
| Duty Test -Step 3 |                    |
| Duty Test -Step 4 |                    |
| Duty Test -Step 5 |                    |
|                   |                    |
|                   |                    |
|                   |                    |
|                   |                    |

![](_page_30_Picture_0.jpeg)

• Tap the Duty required, then key in duration for the test.

|                         | п  |   |         |   | * |
|-------------------------|----|---|---------|---|---|
| Please enter a duration | 90 |   |         |   |   |
|                         |    |   |         |   |   |
|                         |    | 1 | <b></b> | 2 |   |
|                         |    |   |         |   |   |
|                         | →I | 4 | 5       | 6 | 5 |
|                         | aA | 7 | 8       | 9 |   |
|                         |    |   |         |   |   |

 Once final Duty test is entered, tap the red arrow top right, or Home Button, to exit the setup procedure.

| Duty Test -Step 2     Available for 90 seconds       Duty Test -Step 3     Rest for 90 seconds       Duty Test -Step 4     Image: Constraint of the second second seco |  |
|----------------------------------------------------------------------------------------------------|--|
| Duty Test -Step 3 Rest for 90 seconds Duty Test -Step 4                                                                                                    |  |
| Duty Test -Step 4                                                                                                    |  |
|                                                                                                    |  |
| Duty Test -Step 5                                                                                                    |  |

 Now when running an Analogue Bench test the tachograph type will be prefixed with "Custom Bench Test". On radio sized analogue tachographs "Auto Duty" is selected On or Off by tapping the appropriate button, then follow on-screen prompts as normal.

![](_page_31_Picture_0.jpeg)

#### 9. SE5000CS – Configuration System

![](_page_31_Picture_2.jpeg)

- Tap the icon and the message "Determining the Tacho Type" is displayed whilst Optimo<sup>2</sup> confirms an SE5000 tachograph is connected. This enables configuration of KRM tachographs to parameters of different vehicle types.
- A valid workshop card must be inserted, and PIN authenticated to reconfigure all activated tachographs.
- You are now presented with two choices as shown below. By selecting 'Stoneridge Configurations' you will access the Stoneridge library of configuration files which is continuously updated.
- By selecting 'User Configuration', you will be able to save, in Optimo, a vehicle configuration you
  have created and this can be recalled for use again and shared with other Optimo users

| â? SE | 5000 CS                   |                     |  |
|-------|---------------------------|---------------------|--|
|       | Stoneridge configurations | User configurations |  |
|       |                           | ,                   |  |

![](_page_32_Picture_0.jpeg)

### 9.1. SE5000CS – Stoneridge Configurations

 Choose manufacturer by tapping appropriate the icon or tap "Verify Tachograph" to input a serial number.

![](_page_32_Picture_3.jpeg)

• If verification successful, the make and model of a configured tachograph is displayed.

| 5               | Serial n    | umber       |             |                    | Manufacturer    | DAF      |
|-----------------|-------------|-------------|-------------|--------------------|-----------------|----------|
|                 | 553996      | ;           |             |                    | Model           | NON-ADR  |
|                 |             |             |             |                    | Year            | 2005-ON  |
| H⊒<br>→I<br>a A | 1<br>4<br>7 | 2<br>5<br>8 | 3<br>6<br>9 | [ t <sub>1</sub> 1 | Verification su | ccessful |

![](_page_33_Picture_0.jpeg)

• To configure to another vehicle type, tap appropriate Manufacturer's icon and a list of associated vehicle types is displayed.

![](_page_33_Picture_2.jpeg)

Tap icon for correct vehicle type, and a screen shows Optimo<sup>2</sup> communicating with the tachograph.
 After a short time, the result is displayed.

| < | Tachograph configuration                                    | >                 |
|---|-------------------------------------------------------------|-------------------|
|   | SE5000                                                      |                   |
|   |                                                             | 0                 |
|   | Optimo is currently<br>communicating with the<br>tachograph | Sending data 2/96 |
|   |                                                             |                   |
| ( | Tachograph configuration                                    | ,                 |
|   | SE5000                                                      |                   |
|   |                                                             |                   |
|   | Configuration complete                                      |                   |
|   |                                                             |                   |

![](_page_34_Picture_0.jpeg)

#### 9.2. SE5000CS – User Configurations

- On selecting User Configurations, the screen below is shown. Existing stored configurations are shown alongside the options for Creating a new configuration or importing a configuration from a memory stick connected to Optimo
- Note: To create a new configuration, the tachograph must be activated

|         |         |              | dealbox cype            |
|---------|---------|--------------|-------------------------|
| STRALIS | 2021    | ELECTRICAL   | AUTOMATIC               |
| Import  |         |              |                         |
|         |         |              |                         |
|         |         |              |                         |
|         |         |              |                         |
|         |         |              |                         |
|         | STRALIS | STRALIS 2021 | STRALIS 2021 ELECTRICAL |

- Select 'Create New' and the current configuration of the tachograph connected will be read
- Once read, you can name the configuration. All fields must be completed
- Press next to store the new configuration and it will be available in the User configuration list
- Where possible, all parameters of the SE5000 used to create the new user configuration will be stored

| Please fill in the following field | S          |
|------------------------------------|------------|
| Vehicle Manufacturer               | IVECO      |
| Model                              | STRALIS    |
| Year of manufacture                | 2021       |
| Engine size                        | ELECTRICAL |
| Gearbox type                       | AUTOMATIC  |

![](_page_35_Picture_0.jpeg)

• When you select a user generated configuration file, several choices are available as shown below

| Mitsubishi | 5rj    | 2013   | 1111   | manual             |
|------------|--------|--------|--------|--------------------|
| Create New | Import | Export | Delete | Send To Tachograph |

- Import this allows the Optimo user save shared configurations from another Optimo user to their Optimo for future use.
- Export this allows the Optimo user to save a copy of a configuration file they have created to a USB stick so that this can be shared with other Optimo users.
- Delete this allows the Optimo user to remove a stored user configuration file from their Optimo
- Send To Tachograph this allows the Optimo user to write the selected configuration file to the Se5000. When the parameters are written to the tachograph. If a parameter cannot be written to the specific version of SE5000 you are connected to then Optimo will ignore this and continue. The number of successfully written parameters is shown when the process is completed. The SE5000 does not need to be activated

![](_page_35_Picture_7.jpeg)

197/199 Parameters successfully sent to tachograph

![](_page_36_Picture_0.jpeg)

10. 1381CS – Configuration System

![](_page_36_Picture_1.jpeg)

- Tap the icon and a message "Please check the 1381 Tachograph Universal model is connected using a wired connection before beginning the Configuration." is displayed. Do not use this feature when in wireless operation.
- Then a new message "Determining the Tacho Type" is displayed whilst Optimo<sup>2</sup> confirms a 1381 tachograph is connected. This enables configuration of 1381 tachographs to parameters of different vehicle types.
- A valid workshop card must be inserted, and PIN authenticated to reconfigure all activated tachographs.
- Choose manufacturer by tapping appropriate icon or tap "Verify Tachograph" to input a serial number.

| ENDT | (FIAT)  | Ford | IVECO | MERCEDES | MITSUBISHI | NISSAN |
|------|---------|------|-------|----------|------------|--------|
| OPEL | RENAULT | VDO  |       |          |            |        |
|      |         |      |       |          |            |        |

If verification successful, the make and model of a configured tachograph is displayed.

| Model CRAFTER           |
|-------------------------|
|                         |
| Verification successful |
| [ 1]                    |

![](_page_37_Picture_0.jpeg)

 To configure to another vehicle type, tap appropriate Manufacturer's icon and a list of associated vehicle types is displayed. Select the 1381 Universal Model and then select your target vehicle type.

![](_page_37_Picture_2.jpeg)

 Tap the icon for correct vehicle type, and a screen shows Optimo<sup>2</sup> communicating with the tachograph. After a short time, the result is displayed.

| ( ^        | ? Tachograph configuration                                               |
|------------|--------------------------------------------------------------------------|
|            | 1001                                                                     |
|            | 1381                                                                     |
| - E        |                                                                          |
| Opt        | Sending data 13/18<br>imo is currently communicating with the tachograph |
|            |                                                                          |
|            |                                                                          |
| < <u> </u> | ? Tachograph configuration                                               |
|            | 1381                                                                     |
|            |                                                                          |
| Conf       | guration complete                                                        |
|            |                                                                          |

- Note: Should the incorrect configuration of the 1381 be entered, the default VDO configuration must be reloaded, prior to re-configuring the 1381 correctly.
- Note: From 2022, new VDO 4.0, or higher part numbers are not verified by this application. The user must select the correct configuration from a larger number of choices and we recommend you follow the VDO guidelines for choosing the correct Universal VDO tachograph and configuration.

![](_page_38_Picture_0.jpeg)

#### 11. Tacho Swap

![](_page_38_Picture_2.jpeg)

- Tapping this icon displays which tachograph is connected and gives options to "Read" or "Send" data. This function enables removal and fitment of a tachograph in a seamless process. For same tacho type exchange, all parameters are transferred. For cross type exchange, only calibration parameters are transferred.
- Note: the new tachograph must be configured prior to performing the tacho swap operation. For digital tachographs this should be done before the unit is activated.

| Tacho                           | Swap                                                                          |                |
|---------------------------------|-------------------------------------------------------------------------------|----------------|
| You are connected to an tachogi | SE5000 tachograph do you wish to read<br>aph, or send data to this tachograph | data from this |
|                                 | Read                                                                          |                |
|                                 | Send                                                                          |                |

 Tap "Read" and Optimo<sup>2</sup> reads all data from the tachograph and gives an option to view stored data.

![](_page_38_Picture_7.jpeg)

![](_page_39_Picture_0.jpeg)

Tap the tachograph button to display stored information.
 Note: You **do not have** to view data before sending it.

| Annex 1B Para                          | meters                 |
|----------------------------------------|------------------------|
| w factor                               | 7695                   |
| k factor                               | 7695                   |
| High resolution total vehicle distance | 211.345 km             |
| Tachograph local time and date         | 11:10 06/02/2014 00:00 |
| l factor                               | 3338                   |
| Tyre size                              | 215/80R22.5            |
| Next calibration date                  | 04/02/2016             |
| Registering member state               | GR                     |
| Vehicle registration number            | BOE-1880               |
| Speed authorisation                    | 90                     |

 Tapping "Send" displays which tachograph is connected, and options of which tachograph data to send. Tap the appropriate button and a tick is displayed on completion.

![](_page_39_Figure_4.jpeg)

![](_page_40_Picture_0.jpeg)

# 12. Sensor Test

![](_page_40_Picture_2.jpeg)

 Tapping this icon provides the facility to read information from the sensor using a cable connected directly to the sensor from Optimo<sup>2</sup>.

|             |                    | _          |  |
|-------------|--------------------|------------|--|
|             |                    |            |  |
| Sensor test | Sensor Information | Cable test |  |
|             |                    |            |  |
|             |                    |            |  |

• Tapping "Sensor Information" supplies information about the connected Sensor.

| â? s               | sensor Information          |
|--------------------|-----------------------------|
| Serial number      | 1494489780                  |
| Manufacturing date | 5/2005                      |
| Sensor type        | 20                          |
| Manufacturer       | Continental Automotive GmbH |
|                    |                             |
|                    |                             |
|                    |                             |
|                    |                             |

![](_page_41_Picture_0.jpeg)

### 13. Rolling Road Brake

![](_page_41_Picture_2.jpeg)

- If your Rolling Road is connected wirelessly to Optimo<sup>2</sup> the Rolling Road Brake icon will appear.
- Tapping the icon enables a user to Apply or Release the Rolling Road brake via Optimo<sup>2</sup>.

![](_page_41_Picture_5.jpeg)

- Initially both buttons will be active as the system does not know what state the brakes are currently set to.
- If you tap the Apply Brake button, it will apply the brakes to the rollers and that button will then be inactive leaving only the Release Brake option, and vice versa.

![](_page_41_Picture_8.jpeg)

![](_page_42_Picture_0.jpeg)

# 14. Product Upgrade

![](_page_42_Picture_2.jpeg)

- Product upgrades for Optimo<sup>2</sup> may be sent to you as a link to download or as a file for you to load onto a USB stick.
- Connect the USB stick with the upgrade files to a USB socket on Optimo<sup>2</sup>. When Optimo<sup>2</sup> recognises the USB stick it may open a pop-up window; close this window.
- Given that there are different files depending on whether you have a Dell or Linx based Optimo<sup>2</sup> it is essential you verify on the upgrade screen that you are replacing a .2xxx file with a .2xxx or a .3xxx with a .3xxx file
- Tap the Product Upgrade icon and both current version and new version are displayed.
- Tap the "upgrade" button and follow the prompts.

| Please ensure that all Optimo applications are closed<br>Please insert the USB stick containing the Optimo upgrade<br>Optimo Serial Number: 9119400074<br>Version: 6.4.3000.4014 Product Upgrade : 6.4.3000.4014<br>Click here to perform upgrade | > |
|----------------------------------------------------------------------------------------------------|---|
| Please insert the USB stick containing the Optimo upgrade<br>Optimo Serial Number: 9119400074<br>Version: 6.4.3000.4014 Product Upgrade : 6.4.3000.4014<br>Click here to perform upgrade                                                          |   |
| Optimo Serial Number: 9119400074<br>Version: 6.4.3000.4014 Product Upgrade : 6.4.3000.4014<br>Click here to perform upgrade                                                                                                    |   |
| Version: 6.4.3000.4014 Product Upgrade : 6.4.3000.4014 Click here to perform upgrade                                                                                                    |   |
| Click here to perform upgrade                                                                                                    |   |
|                                                                                                    |   |
|                                                                                                    |   |
| - 🛆 🔿                                                                                                    |   |

 "Error" is displayed if Optimo<sup>2</sup> does not recognise the USB device, if no device present, or if the wrong update is present. If this occurs, check the USB device is inserted correctly and the correct upgrade present.

| ?                         | Product U          | pgrade            |   |      |          |                  |                |            | >      |
|---------------------------|--------------------|-------------------|---|------|----------|------------------|----------------|------------|--------|
| Please ensure that all O  | ptimo application  | s are closed      |   |      |          |                  |                |            |        |
| Please insert the USB sti | ick containing the | Optimo upgrade    |   |      |          |                  |                |            |        |
| Optimo Serial Number: 9   | 9119400074         |                   |   |      |          |                  |                |            |        |
| Version: 6.4.3000.4014    | Product Upgrad     | le : Not Detected |   |      |          |                  |                |            |        |
| Click here to perform up  | grade              |                   |   |      |          |                  |                |            |        |
|                           |                    |                   |   | <br> |          |                  |                |            |        |
|                           |                    |                   |   | <br> |          |                  |                |            |        |
| 🖷 🙆 🛟                     |                    |                   | ^ | 1    | <u>.</u> | 9 <sup>(0)</sup> | 15:1<br>03/08/ | 19<br>2022 | $\Box$ |

![](_page_43_Picture_0.jpeg)

#### **15. Wireless Photocell Test**

![](_page_43_Picture_2.jpeg)

- This application ensures that there is communication between the Wireless Photocell and Optimo<sup>2</sup>.
- Tap the icon to open the program, the screen below is presented. Follow the instructions given.

| Wireless photocell test                           |
|---------------------------------------------------|
| Please switch on the wireless photocell           |
| Press to start the wireless photocell test        |
| Please move the photocell over a reflective strip |
|                                                   |
|                                                   |

 Pass the photocell over the tape once every 5 seconds, screen below should be achieved. If the failure screen is received, check that the photocell is fully charge, the LED illuminates when the product passes the tape and the Pan and Channel ID's match. If so, switch off the photocell, leave for 10 seconds, switch back on and repeat the test.

| Vireless photocell test                    | Vireless photocell test                     |
|--------------------------------------------|---------------------------------------------|
| Please switch on the wireless photocell    | Please switch on the wireless photocell     |
| Press to start the wireless photocell test | Press to start the wireless photocell test  |
| Wireless photocell test status Detected    | Wireless photocell test status Not detected |
|                                            |                                             |

![](_page_43_Picture_8.jpeg)

 There is separate manual on Optimo<sup>2</sup> for the DSRC tester, please refer to this for full guidelines in the use of this application.

![](_page_44_Picture_0.jpeg)

#### 17. GNSS Test

![](_page_44_Picture_2.jpeg)

 There is a separate manual on Optimo<sup>2</sup> for the GNSS Test, please refer to this for guidelines in the use of this application.

![](_page_44_Picture_4.jpeg)

• The camera application permits the user to take pictures using the front or rear camera. Pictures are stored in the Pictures folder in the Your Documents folder on the desktop.

#### 19. Snipping Tool

![](_page_44_Picture_7.jpeg)

 This application permits the user to take a snapshot of the Optimo<sup>2</sup> screen. This can be particularly helpful when trying to describe a fault seen in the workshop where the information needs to be shared with Technical Support. Pictures are stored in the Pictures folder in the Your Documents folder on the desktop.

![](_page_44_Picture_9.jpeg)

• This application permits the user to use the different calculators present in the Windows application.

![](_page_45_Picture_0.jpeg)

### Annex A – Cable cross reference tables

This table shows a list of existing cables that can be used with Optimo<sup>2</sup>

| Part Number | Description                   | Cable Identification | Current Din Connector |
|-------------|-------------------------------|----------------------|-----------------------|
| 7780-981    | Tachograph Drive Lead         | CABLE C              | 6 way                 |
| 7780-982    | Vehicle Sender Conn. Lead     | CABLE D              | 6 way                 |
| 7780-983    | PPR/Engine Rev Calibration    | CABLE E              | 6 way                 |
|             | Lead                          |                      |                       |
| 7780-986    | Serial Data Out Adaptor Lead  | CABLE F              | Use with Cable H      |
| 7780-984    | Jack Socket Connection Lead   | CABLE G              | 6 way                 |
| 7780-989    | Serial Data Conn Lead         | CABLE H              | 4 way                 |
| 7780-987    | Adaptor Cable (1400)          | CABLE K              | 6 way                 |
| 7780-988    | Adaptor Cable (1314)          | CABLE L              | 6 way                 |
| 7780-974    | Motometer Pulser Adaptor      | CABLE M              | Use with Cable C      |
| 7780-980    | Motometer Programming Lead    | CABLE N              | 8 way                 |
| 7780-979    | 1319 Jack Socket Adaptor Lead | CABLE O              | Use with Cable G      |
| 7780-973    | 1319 Programming Lead         | CABLE P              | 8 way                 |
| 7780-975    | Motometer Revs Adaptor        | CABLE Q              | Use with Cable G      |
| 7780-978    | Flat Wire Cable Adaptor 8400  | CABLE S              | Use with Cable G      |
| 7780-977    | Flat Wire Cable Adaptor 1314  | CABLE T              | Use with Cable H      |
| 7780-936    | 2400 Programming Lead         | CABLE U              | 8 way                 |
| 7780-956    | 2400 Canbus Data Lead         | CABLE V              | 8 way                 |
| 7780-952    | MTCO Programming Lead         | CABLE W              | 8 way                 |
| 7780-955    | 2400 Serial Data Adaptor Lead | CABLE X              | Use with Cable H      |
| 7780-810    | Digital Programming Lead      | CABLE Z              | 8 way                 |
| 7955-938    | Clock Tester                  |                      | 8 way                 |
| 7955-777    | Flexi Switch                  |                      | 4 way                 |
| 7780-948    | Kienzle Laser Device Adaptor  |                      | 4 way                 |
| 7500-008    | Rolling Road Cable            |                      | 4 way                 |

![](_page_46_Picture_0.jpeg)

# Available functions and required harnesses

| <u>Tachograph</u> | VR2400 | VR8400 | VR8300 | VR1400 | K1324  | K1319  | K1318  | K1314  | Moto-  | SE5000 | DTCO | Smar-  |
|-------------------|--------|--------|--------|--------|--------|--------|--------|--------|--------|--------|------|--------|
|                   |        |        |        |        |        |        |        |        | Meter  |        |      | tach   |
| Function          |        |        |        |        |        |        |        |        | EGK100 |        |      |        |
| Rolling           | U or D | G+J or | G+J or | К      | W or   | G+O+J  | G+J or | G+J or | N      | Z or D | Zor  | Z or D |
| Road              |        |        |        |        | D      |        | D      | L      |        |        | D    |        |
|                   |        | D      | D      |        |        |        |        |        |        |        |      |        |
| Fixed Dist        | U or D | G+J or | G+J or | К      | W or   | G+O+J  | G+J or | G+J or | Ν      | Z or D | Z or | Z or D |
| #1                |        |        |        |        | D      |        | D      | L      |        |        | D    |        |
|                   |        | D      | D      |        |        |        |        |        |        |        |      |        |
| Fixed Dist        | U or D | G+J or | G+J or | К      | W or   | G+O+J  | G+J or | G+J or | Ν      | Z or D | Z or | Z or D |
| #2                |        |        |        |        | D      |        | D      | L      |        |        | D    |        |
|                   |        | D      | D      |        |        |        |        |        |        |        |      |        |
| Bench Test        | С      | G+S+J  | С      | К      | C or O | G+O+J  | G+S+J  | G+T+J  | C+M or | Z      | Z    | Z      |
|                   |        | or C   |        |        |        | or C   | or C   | or L   | Ν      |        |      |        |
| Speed             | U or C | G+S+J  | С      | К      | W or   | G+O+J  | G+S+J  | G+T+J  | C+M or | Z      | Z    | Z      |
| Simulator         |        | or C   |        |        | С      | or C   | or C   | or L   | Ν      |        |      |        |
| <b>RPM Pulse</b>  | Е      | Е      | Е      | -      | W      | -      | Е      | -      | Ν      | -      | -    | -      |
| Test              |        |        |        |        |        |        |        |        |        |        |      |        |
| Clock Test        | U      | Clock  | Clock  | -      | W      | Clock  | Clock  | Clock  | Ν      | Z      | Z    | Z      |
|                   |        | Tester | Tester |        |        | Tester | Tester | Tester |        |        |      |        |
| Tacho             | U      | G+J    | -      | -      | W or   | -      | -      | -      | Ν      | -      | -    | -      |
| Control           |        |        |        |        | С      |        |        |        |        |        |      |        |
| Identify          | U      | -      | -      | -      | W      | -      | -      | -      | -      | Z      | Z    | Z      |
| Tacho             |        |        |        |        |        |        |        |        |        |        |      |        |
| Read/Erase        | U      | -      | -      | -      | W      | -      | -      | -      | -      | Z      | Z    | Z      |
| DTCs              |        |        |        |        |        |        |        |        |        |        |      |        |
| Send All          | U      | G+J    | -      | -      | W      | Р      | -      | -      | Ν      | Z      | Z    | Z      |
| Data              |        |        |        |        |        |        |        |        |        |        |      |        |
| Modify            | U      | -      | -      | -      | W      | Р      | -      | -      | N      | Z      | Z    | Z      |
| Data              |        |        |        |        |        |        |        |        |        |        |      |        |
| Read All          | U      | -      | -      | -      | W      | Р      | -      | -      | Ν      | Z      | Z    | Z      |
| Data              |        |        |        |        |        |        |        |        |        |        |      |        |
| Program           | -      | G+J    | -      | -      | -      | -      | -      | -      | -      | -      | -    | -      |
| Tacho             |        |        |        |        |        |        |        |        |        |        |      |        |
| k factor          | -      | G+J    | -      | -      | -      | G+O+J  | G+J    | G+J    | -      | -      | -    | -      |
| Test              |        |        |        |        |        |        |        |        |        |        |      |        |
| Pair / Test       | -      | -      | -      | -      | -      | -      | -      | -      | -      | Z      | Z    | -      |
| Time /            | -      | -      | -      | -      | -      | -      | -      | -      | -      | Z      | Z    | Z      |
| Date              |        |        |        |        |        |        |        |        |        |        |      |        |
| Enter PIN         | -      | -      | -      | -      | -      | -      | -      | -      | -      | Z      | -    | -      |

Notes:

(1) Fixed Distance #2 also requires the Flexi Switch, light barriers or Wireless Photocell

(2) DIL Calculate, Tacho Select and Pulser Select do not require any connections to the tachograph

![](_page_47_Picture_0.jpeg)

# Annex B – Programmable Parameters

| Programmable Parameters |                                 | Access     |        | VR   | DTCO | Kienzle |       |       |
|-------------------------|---------------------------------|------------|--------|------|------|---------|-------|-------|
| Tout displayed          | Description                     | Read/Write | SE5000 | 2400 | 1381 | 1324    | Actia | Efkon |
| Text displayed          | System Supplier Identifier      | R          | X      | X    | X    |         | x     | X     |
|                         | FCII Manufacturing Date         | P          | X      | X    | x    |         | X     | ×     |
|                         | ECU Serial Number               | R          | X      | X    | X    |         | X     | X     |
|                         | System Supplier FCII Hardware   | K          | Χ      | Λ    | Λ    |         | Χ     | Χ     |
|                         | Number                          | R          | Х      | Х    | Х    |         | Х     | Х     |
|                         | System Supplier FCU Hardware    |            |        |      |      |         |       |       |
|                         | Version Number                  | R          | Х      | Х    | Х    |         | Х     | Х     |
|                         | System Supplier FCU Software    |            |        |      |      |         |       |       |
|                         | Number                          | R          | Х      | Х    | Х    |         | Х     | Х     |
|                         | System Supplier ECU Software    |            |        |      |      |         |       |       |
|                         | Version Number                  | R          | Х      | Х    | Х    |         | Х     | Х     |
|                         | System Name Or Engine Type      | R          | Х      | Х    | Х    |         | Х     | Х     |
| w-factor                | Vehicle Characteristic w factor | R/W        | х      | х    | х    | х       | х     | х     |
| k-factor                | k factor                        | R/W        | Х      | Х    |      | Х       | Х     | Х     |
| Odometer                | Total Vehicle Distance          | R/W        | Х      | х    | х    | Х       | х     | Х     |
| Current time +          | Time/Date                       |            |        |      |      |         |       |       |
| Current date +          |                                 | R/W        | Х      | х    | х    |         | х     | х     |
| Time offset             |                                 |            |        |      |      |         |       |       |
| l-factor                | Tyre Circumference l factor     | R/W        | Х      | Х    | х    | Х       | х     | х     |
| Tyre size               | Tyre Size                       | R/W        | Х      |      | Х    |         | Х     | Х     |
| Next Calibration        | Next Calibration Date           | D ().44    | V      |      | V    |         | V     | V     |
| Date                    |                                 | R/W        | Х      |      | Х    |         | Х     | Х     |
| Vehicle                 | Registering Member State        |            |        |      |      |         |       |       |
| Registration            |                                 | R/W        | Х      |      | Х    |         | Х     | Х     |
| Nation                  |                                 |            |        |      |      |         |       |       |
| VRN                     | Vehicle Registration Number     | R/W        | Х      |      | Х    |         | Х     | Х     |
| Speed Authorised        | Speed Authorised                | R/W        | Х      | Х    | Х    |         | Х     | Х     |
| VIN                     | Vehicle Identification Number   | R/W        | Х      | Х    | Х    | Х       | Х     | Х     |
| DSRC Serial             | DSRC Serial Number              | R/W        | x      |      | x    |         |       |       |
| Number                  |                                 | .,         | X      |      | ~    |         |       |       |
| Motion sensor           | Sensor Serial Number            | R          | Х      |      |      |         |       |       |
| Tachograph Seal         | Entry for up to 5 seal records  |            |        |      |      |         |       |       |
| Record                  |                                 | R/W        | Х      |      | Х    |         |       |       |
| CANBus enabled          | Can Enable on A-CAN             | R/W        | Х      | Х    |      |         |       |       |
| <b>CAN Termination</b>  | CAN Termination on A-CAN        | R/W        | Х      |      |      |         |       |       |
| CAN trip reset          | CAN Trip Reset Service          | D /\\/     | v      |      |      |         |       |       |
|                         | Component Id                    | r, vv      | ^      |      |      |         |       |       |
| CANBus type             | Transmission Repetition Rate Of | P/M        | v      |      | v    |         | Y     | v     |
|                         | TCO1 Message                    |            | Λ      |      | ~    |         | ~     | Λ     |
| <b>B</b> 111 11 1       |                                 |            |        |      |      |         |       |       |
| keset Heartbeat         | keset Heartbeat Message         | R/W        | х      | х    | х    |         |       | х     |
|                         |                                 |            |        |      |      |         |       |       |
| O/P shart factor        | Puises Per Revolution Of Output | R/W        | Х      | Х    | х    | Х       | х     | х     |
|                         | Stand of A CAN                  | D /\\/     | V      |      |      |         |       |       |
| A-CAN type              | Set speed of A-CAN              | r( VV      | ٨      |      |      |         |       |       |

![](_page_48_Picture_0.jpeg)

| Programmab            | le Parameters                      | Access<br>Read/Write | SE5000 | VR<br>2400 | DTCO<br>1381 | Kienzle<br>1324 | Actia | Efkon |
|-----------------------|------------------------------------|----------------------|--------|------------|--------------|-----------------|-------|-------|
| Text displayed        | Description                        |                      |        |            |              |                 |       |       |
| A-CAN                 | Set A-CAN diagnostic version       | R/W                  | x      |            |              |                 |       |       |
| diagnostics           |                                    |                      | Λ      |            |              |                 |       |       |
| C CAN                 | Enable/Disable C CAN               | R/W                  | X      |            |              |                 |       |       |
| C-CAN type            | Set C CAN diagnostic version       | R/W                  | X      |            |              |                 |       |       |
| diagnostics           | Set C-CAN diagnostic version       | R/W                  | Х      |            |              |                 |       |       |
| C2-CAN Type           | Set speed of C2-CAN                | R/W                  | Х      |            |              |                 |       |       |
| A CAN TCO States      |                                    | R/W                  | Х      |            |              |                 |       |       |
| C CAN TCO States      |                                    | R/W                  | Х      |            |              |                 |       |       |
| A CAN TCO             |                                    | R/M                  | x      |            |              |                 |       |       |
| Events                |                                    | 1,7 00               | Л      |            |              |                 |       |       |
| C CAN TCO             |                                    | R/W                  | Х      |            |              |                 |       |       |
| Events                | Colort which CAN the DCDC is       | ·                    |        |            |              |                 |       |       |
| DSRC CAN<br>Selection | select which CAN the DSRC is       | R/W                  | Х      |            | Х            |                 |       |       |
| DSRC CAN              | Set CAN Address for the DSRC       |                      |        |            |              |                 |       |       |
| Address               | module                             | R/W                  | Х      |            | Х            |                 |       |       |
| DSRC Parameter        |                                    | -                    | N.     |            |              |                 |       |       |
| Group Number          |                                    | R/W                  | Х      |            | Х            |                 |       |       |
| <b>Optional CAN</b>   |                                    | P /\\/               | v      |            |              |                 |       |       |
| Messages 3            |                                    |                      | ^      |            |              |                 |       |       |
| Optional CAN          |                                    | R/W                  | Х      |            |              |                 |       |       |
| Messages 4            | Disalar, Dashkisht Calastian       | ,                    | V      |            |              |                 |       |       |
| Backlight Select      | Display Backlight Selection        | R/W                  | X      |            |              |                 |       |       |
| Illumination LvI      |                                    | R/W                  | X      |            |              |                 |       |       |
| Illumination Off      | Illumination Offset                | R/W                  | Х      |            |              |                 |       |       |
| Illumination          | Illumination Input, (A2/CAN)       | R/W                  | х      |            |              |                 |       |       |
| Input                 |                                    | .,                   |        |            |              |                 |       |       |
| Speedo Output         | D6 Factor (speedometer OP          | D /\\/               | v      | v          |              |                 |       |       |
| factor                | factor)                            |                      | ^      | ^          |              |                 |       |       |
| D6 pin function       | D6 Pin Functions, (Speed Pulse     | 5.444                | N/     |            |              |                 |       |       |
|                       | Output)                            | R/W                  | Х      | Х          |              |                 |       |       |
| D6 pin function       | Pin D6                             | R/W                  | Х      |            |              |                 |       |       |
| Filter pin B3         | Filter - speed sensor signal pin   | R/W                  | Х      |            |              |                 |       |       |
|                       | (B3)                               |                      |        |            |              |                 |       |       |
| D5 pin function       | D5 Pin Enabled, (Over Speed        |                      |        |            |              |                 |       |       |
| •                     | Output)                            | R/W                  | Х      |            |              |                 |       |       |
| D4 pin function       | D4 Pin Functions, (General         |                      |        |            |              |                 |       |       |
| •                     | Warning Output)                    | R/W                  | Х      | Х          |              |                 |       |       |
| D7 pin function       | D7 Pin Enabled, (K-line Rear)      | R/W                  | Х      |            |              |                 |       |       |
| C1 pin function       | Settings off C1 output             | R/W                  | Х      |            |              |                 |       |       |
| Revs Input            | Revs Input. (C3/CAN)               | ,                    |        |            |              |                 |       |       |
| C3/CAN                |                                    | R/W                  | Х      | Х          |              |                 |       |       |
| RPM Factor            | Rom Factor (C3 factor)             | R/\//                | X      | X          | Х            |                 |       |       |
| V-Impulse             |                                    |                      | Λ      | A          | A            |                 |       |       |
| Control               |                                    | R/W                  |        |            | Х            |                 |       |       |
| Serial Data Out       | Serial Data Output, (D8 Functions) | R/W                  | Х      | Х          |              |                 |       |       |
| Low speed Limit       | Low Speed Limit                    | R/W                  | Х      | х          |              |                 |       |       |
| Card Support          | Select what types of card are      | - 1                  |        |            |              |                 |       |       |
|                       | supported                          | R/W                  | Х      |            |              |                 |       |       |

![](_page_49_Picture_0.jpeg)

| Programmab                   | le Parameters                        | Access<br>Read/Write | SE5000 | VR<br>2400 | DTCO<br>1381 | Kienzle<br>1324 | Actia | Efkon |
|------------------------------|--------------------------------------|----------------------|--------|------------|--------------|-----------------|-------|-------|
| Text displayed               | Description                          |                      |        |            |              |                 |       |       |
| Ignition Activity<br>Change  | Activity change at Key on/off        | R                    | х      |            |              |                 |       |       |
| Definition Key<br>On/Off     | Activity at ignition ON/OFF          | R/W                  | х      |            | Х            |                 |       |       |
| Pref. Language               | Default Language                     | R/W                  | Х      |            |              |                 |       |       |
| Service delay                | Service Delay Calendar Time<br>Based | R/W                  | х      | х          | х            | х               |       |       |
| Install date                 | ECU Installation Date                | R/W                  | Х      | Х          | Х            | Х               |       |       |
| Pre-Next                     | Days left until next calibration     |                      |        |            |              |                 |       |       |
| Calibration                  |                                      | R/W                  | Х      |            |              |                 |       |       |
| Pre-Overspeed                | Pre overspeed                        | R/W                  | Х      |            |              |                 |       |       |
| Display function             | Display function                     | R/W                  | Х      |            |              |                 |       |       |
| DDS Format                   |                                      | R/W                  | Х      |            |              |                 |       |       |
| Speed mean filter parameters |                                      | Write once           | х      |            |              |                 |       |       |
| Ignition Off Level           |                                      | R/W                  | Х      |            |              |                 |       |       |
| Ignition On Level            |                                      | R/W                  | Х      |            |              |                 |       |       |
| No Ignition<br>Warning Delay |                                      | R/W                  | х      |            |              |                 |       |       |
| Centralized<br>Language      |                                      | R/W                  | х      |            |              |                 |       |       |
| Sleep Mode                   |                                      | R/W                  | Х      |            |              |                 |       |       |
| Latitude                     |                                      | R                    | Х      |            | Х            |                 |       |       |
| Longitude                    |                                      | R                    | Х      |            | Х            |                 |       |       |
| Vehicle GNSS-<br>Based Speed |                                      | R                    | Х      |            |              |                 |       |       |
| GNSS Antenna<br>Choice       |                                      | R/W                  | х      |            | х            |                 |       |       |
| GDOP                         | Geometric dilution of precision      | R                    | Х      |            |              |                 |       |       |
| PDOP                         | Position (3D) dilution of precision  | R                    | Х      |            |              |                 |       |       |
| TDOP                         | Time dilution of precision           | R                    | Х      |            |              |                 |       |       |
| VDOP                         | Vertical dilution of precision       | R                    | Х      |            |              |                 |       |       |
| HDOP                         | Horizontal dilution of precision     | R                    | X      |            |              |                 |       |       |
| GNSS fix type                | Number of setellites locked on for   | ĸ                    | Х      |            |              |                 |       |       |
| satellites                   | GNSS fix                             | R                    | Х      |            |              |                 |       |       |
| GNSS clock drift             |                                      |                      |        |            |              |                 |       |       |
| RD Activity Status           | Remote download activation           |                      |        |            |              |                 |       |       |
|                              | status                               | R                    | Х      |            |              |                 |       |       |
| RD Card Writing              | Remote download card writing         | R/W                  | Х      |            |              |                 |       |       |
| RD A CAN                     | Remote download A-CAN                | R/W                  | х      |            |              |                 |       |       |
| RD C CAN                     | Remote download C-CAN                | R/W                  | х      |            |              |                 |       |       |
| Configuration                | Configuration                        |                      |        |            |              |                 |       |       |
| Show Remote<br>Download      | Show remote download                 | R/W                  | х      |            |              |                 |       |       |
| CAN2 remote<br>download      |                                      | R/W                  |        |            | Х            |                 |       |       |
|                              |                                      |                      |        |            |              |                 |       |       |

![](_page_50_Picture_0.jpeg)

| Programmab                                | le Parameters                     | Access<br>Read/Write | SE5000 | VR<br>2400 | DTCO<br>1381 | Kienzle<br>1324 | Actia | Efkon |
|-------------------------------------------|-----------------------------------|----------------------|--------|------------|--------------|-----------------|-------|-------|
| Text displayed                            | Description                       |                      |        |            |              |                 |       |       |
| CAN wake up                               | CAN wake up                       | R/W                  | Х      |            |              |                 |       |       |
|                                           | 2nd source of motion              | R                    | Х      |            |              |                 |       |       |
|                                           | 2nd source of motion, allowed     | R/M                  | x      |            |              |                 |       |       |
|                                           | offset                            |                      | Λ      |            |              |                 |       |       |
|                                           | 2nd source of motion, speed diff. | R/W                  | Х      |            |              |                 |       |       |
|                                           | 2nd source of motion, CAN msg.    | R/W                  | Х      |            |              |                 |       |       |
|                                           | C3 speed factor                   | R/W                  | Х      |            |              |                 |       |       |
| Show Driver Card<br>Download              |                                   | R/W                  | х      |            |              |                 |       |       |
| Request Card<br>Download                  |                                   | R/W                  | х      |            |              |                 |       |       |
| Confirmed Driver                          |                                   | R/W                  | х      |            |              |                 |       |       |
| Enable driver                             |                                   |                      |        |            |              |                 |       |       |
| card download<br>question                 |                                   | R/W                  | х      |            |              |                 |       |       |
| Enable driver<br>card download<br>menu    |                                   | R/W                  | х      |            |              |                 |       |       |
| Add. Event Rec.                           | Use Of D1 D2 Registration         | R/W                  | Х      |            |              |                 |       |       |
| Eng. Speed Rec.                           | Use Of Engine Speed Registration  | R/W                  | Х      | Х          |              |                 |       |       |
| VRESD                                     | Vu Ranges Engine Speed Data       | R/W                  | Х      |            |              |                 |       |       |
| Vehicle Speed                             | Use Of Vehicle Speed Registration | R/\//                | x      |            |              |                 |       |       |
| Rec.                                      |                                   |                      | Λ      |            |              |                 |       |       |
| VRVSD                                     | Vu Ranges Vehicle Speed Data      | R/W                  | Х      |            |              |                 |       |       |
| Maximum<br>Warranty                       | Maximum Warranty Time             | R                    | Х      |            |              |                 |       |       |
| Warranty Valid<br>Time                    | Warranty Validity Time            | R                    | х      |            |              |                 |       |       |
| Warranty Time                             | Warranty Time                     | R/W                  | Х      |            |              |                 |       |       |
| Number of writes<br>Warranty              | Number of writings to Warranty    | R                    | х      |            |              |                 |       |       |
| Activation Time                           | Time of activation                | R                    | Х      |            |              |                 |       |       |
| Driver 1 Consent<br>Status                |                                   | R                    | х      |            |              |                 |       |       |
| Driver 2 Consent                          |                                   | R                    | х      |            |              |                 |       |       |
| Warning expiry                            |                                   | R/W                  |        |            | х            |                 |       |       |
| Warning expiry<br>date – driver card      |                                   | R/W                  |        |            | х            |                 |       |       |
| Warning expiry<br>date – workshop<br>card |                                   | R/W                  |        |            | х            |                 |       |       |
| Warning expiry<br>date – company<br>card  |                                   | R/W                  |        |            | х            |                 |       |       |
| Warning expiry<br>date – control<br>card  |                                   | R/W                  |        |            | х            |                 |       |       |

![](_page_51_Picture_0.jpeg)

| Programmak                          | le Parameters                                                             | Access<br>Read/Write | SE5000 | VR<br>2400 | DTCO<br>1381 | Kienzle<br>1324 | Actia | Efkon |
|-------------------------------------|---------------------------------------------------------------------------|----------------------|--------|------------|--------------|-----------------|-------|-------|
| Text displayed                      | Description                                                               |                      |        |            |              |                 |       |       |
| Driver card<br>download<br>reminder |                                                                           | R/W                  |        |            | х            |                 |       |       |
| Dimming Input                       | Dim mode                                                                  | R/W                  |        |            | Х            |                 |       |       |
| CAN Dimming                         | Can Dim mode                                                              |                      |        |            | V            |                 |       |       |
| Input                               |                                                                           | K/ VV                |        |            | ~            |                 |       |       |
| Diming                              | Dim parameters                                                            |                      |        |            | v            |                 |       |       |
| Parameters.                         |                                                                           |                      |        |            | ^            |                 |       |       |
| Dim preset<br>record                | Dim-mode preset                                                           | R/W                  |        |            | Х            |                 |       |       |
|                                     | Kline Speedo                                                              | R/W                  |        | Х          |              |                 |       |       |
|                                     | Pulses per engine revolution                                              | R/W                  |        | Х          |              |                 |       |       |
|                                     | CANbus RPM                                                                | R/W                  |        | Х          |              |                 |       |       |
|                                     | RPM Display                                                               | R/W                  |        | Х          |              |                 |       |       |
|                                     | Odometer leading 0s                                                       | R/W                  |        | Х          |              |                 |       |       |
|                                     | Overspeed flash                                                           | R/W                  |        | Х          |              |                 |       |       |
|                                     | Overspeed                                                                 | R/W                  |        | Х          |              |                 |       |       |
|                                     | Customer Type                                                             | R/W                  |        | Х          |              |                 |       |       |
|                                     | Dual Axle                                                                 | R/W                  |        | Х          |              |                 |       |       |
|                                     | Dual Axle ratio                                                           | R/W                  |        | Х          |              |                 |       |       |
|                                     | Crew auto duty                                                            | R/W                  |        | Х          |              |                 |       |       |
|                                     | 7 day eject PIN                                                           | R/W                  |        | Х          |              |                 |       |       |
|                                     | Ignition-on recording                                                     | R/W                  |        | Х          |              |                 |       |       |
|                                     | DTCs enabled                                                              | R/W                  |        | Х          |              |                 |       |       |
|                                     | 4th chart trace                                                           | R/W                  |        | Х          |              |                 |       |       |
|                                     | Analogue Revs                                                             | R/W                  |        | Х          |              |                 |       |       |
|                                     | Rev Band Limits - Low Power<br>Band                                       | R/W                  |        | х          |              |                 |       |       |
|                                     | Rev Band Limits - Economy Band                                            | R/W                  |        | Х          |              |                 |       |       |
|                                     | Rev Band Limits - Poor Economy                                            | R/W                  |        | Х          |              |                 |       |       |
| CANBus type                         | CANbus Type. <b>This is part of ECU</b><br>Hardware Number                | R/W                  |        |            |              | х               |       |       |
|                                     | Repair Shop Code Or Tester Serial<br>Number                               | W                    | х      | х          |              | х               |       |       |
|                                     | Programming Date                                                          | W                    | Х      | Х          |              | Х               |       |       |
|                                     | Calibration Equipment Serial<br>Number OR<br>Calibration Renair Shon Code | W                    | х      | х          |              | х               |       |       |
|                                     | Calibration Date                                                          | W                    | Х      | Х          |              | Х               |       |       |
|                                     | Calibration Equipment Software<br>Number                                  | W                    | x      | Х          |              | Х               |       |       |

![](_page_52_Picture_0.jpeg)

# Annex C – Optimo<sup>2</sup> Error Codes

#### **Application Codes**

| Error Code |                                                                                                    |
|------------|----------------------------------------------------------------------------------------------------|
| 0x00**     | Codes 01 to 10 / 20 to 29 / D0 to FF are valid                                                                                                    |
| 0x01**     | Codes 01 to 10 / 40 to 41 / D0 to FF are valid                                                                                                    |
| 0x02**     | Codes 01 to 10 / D0 to FF are valid                                                                                                    |
| 0x03**     | Codes 01 to 10 are valid                                                                                                    |
| 0x04**     | Codes D0 to FF are valid                                                                                                    |
| 0x05**     | Codes D0 to FF are valid                                                                                                    |
| 0x06**     | Codes D0 to FF are valid                                                                                                    |
| 0x07**     | Codes D0 to FF are valid                                                                                                    |
| 0x08**     | Codes C1 and C2 are valid                                                                                                    |
| 0x09**     |                                                                                                    |
| 0x0A**     |                                                                                                    |
|            |                                                                                                    |
| 0x0B**     |                                                                                                    |
| 0x0C**     | Codes 01 to 10 / 20 to 29 / BA / BC / D0 to FF are valid                                                                                                    |
| 0x0E**     | Codes 01 to 10 / 20 to 29 / 90 to 93 / D0 to FF are valid                                                                                                    |
| 0x0F**     |                                                                                                    |
|            |                                                                                                    |
|            | Profectore         0x00**         0x01**         0x02**         0x03**         0x04**         0x05**         0x06**         0x07**         0x08**         0x09**         0x0A**         0x08**         0x08**         0x |

![](_page_53_Picture_0.jpeg)

#### **Specific Error Codes**

| Error  | Category                                          | Error  | Category                                                |
|--------|---------------------------------------------------|--------|---------------------------------------------------------|
| Code   |                                                   | Code   |                                                         |
| 0x**01 | Comms Timeout                                     | 0x**20 | Tacho Value Out Of Range                                |
| 0x**02 | Transfer Aborted Returned                         | 0x**21 | Upload Not Accepted                                     |
| 0x**03 | General Reject                                    | 0x**22 | Requested Data Unavailable                              |
| 0x**04 | Security Access Denied                            | 0x**24 | Tacho Not In Correct Mode                               |
| 0x**05 | Request Out Of Range Returned                     | 0x**25 | Data Parameter Not Accepted                             |
| 0x**06 | Service Error                                     | 0x**26 | Pin Timeout Has Occurred                                |
| 0x**07 | Tacho Type Incorrect                              | 0x**27 | No Card Detected In Tacho                               |
| 0x**08 | Can Or Serial Data Timeout                        | 0x**28 | Incorrect Card Type In Tacho                            |
| 0x**09 | IF Board Comms Error                              | 0x**29 | Invalid Pin Entered Into Tacho                          |
| 0x**0A | PC Comms Port Error                               | 0x**30 | Comms Timeout Interface Board                           |
| 0x**0B | Function Not Supported                            | 0x**40 | No Config Found                                         |
| 0x**0C | Renesas Frequency Calibration Error               | 0x**41 | Tacho Not Configured                                    |
| 0x**0D | Invalid Key                                       | 0x**90 | No Internet Connection                                  |
| 0x**0E | Number Attempts Exceeded                          | 0x**91 | Internet Mapping Service Error                          |
| 0x**0F | Required Time Delay Not Expired                   | 0x**92 | No GNSS Tacho Data                                      |
| 0x**10 | Sub Not Supported Invalid Format                  | 0x**93 | No Optimo Location Data                                 |
| 0x**11 | Sub Not Supported Inactive Session                | 0x**A0 | Seal Number Incorrect Length                            |
| 0x**12 | Svc Not Supported Inactive Session                | 0x**BA | Workshop Card Not Detected                              |
| 0x**13 | Svc Not Supported Inactive Diag Mode              | 0x**BC | Workshop Card Not 1C                                    |
| 0x**14 | Transfer Data Suspended                           | 0x**C1 | Product Upgrade Error                                   |
| 0x**15 | General Programming Failure                       | 0x**C2 | Product Upgrade Platform Invalid                        |
| 0x**16 | Incorrect Msg Len Or Invalid Format               | 0x**D0 | Cannot Connect To Or Retrieve Data From<br>App Database |
| 0x**17 | Bad Checksum Illegal Byte Count Block<br>Transfer | 0x**D1 | Data Not Found In App Database                          |
| 0x**18 | Target Address Not This Device                    | 0x**DF | General Data Error                                      |
| 0x**19 | Data Received From Unknown Source<br>Address      | 0x**E0 | C8051 Init Error                                        |

![](_page_54_Picture_0.jpeg)

| Error  | Category                        | Error | Category |
|--------|---------------------------------|-------|----------|
| Code   |                                 | Code  |          |
| 0x**E1 | C8051 Wrong Device ID           |       |          |
| 0x**E2 | C8051 Not Blank                 |       |          |
| 0x**E3 | C8051 Flash Update Failed       |       |          |
| 0x**E4 | IF Board Firmware Upgrade Error |       |          |
| Ox**EF | IF Board Firmware Error         |       |          |
| 0x**F0 | Unit Not Calibrated Error       |       |          |
| 0x**F1 | Logging Error                   |       |          |
| 0x**F2 | Calibration Result Error        |       |          |
| 0x**F3 | Touch Screen Software Not Found |       |          |
| 0x**FE | EULA Not Signed                 |       |          |
| 0x**FF | General Error                   |       |          |